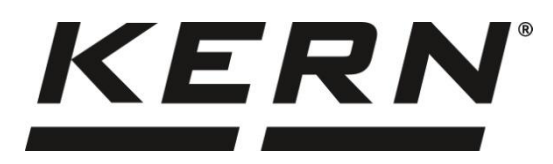

## KERN & Sohn GmbH

Ziegelei 1 72336 Balingen-Frommern Saksa

#### www.kern-sohn.com

- +0049 7433-9933-0
- +0049 7433-9933149
- info@kern-sohn.com

# Käyttöohjeet Pöytävaaka

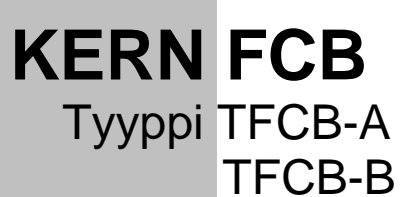

Versio 1.4 2024-05

FIN

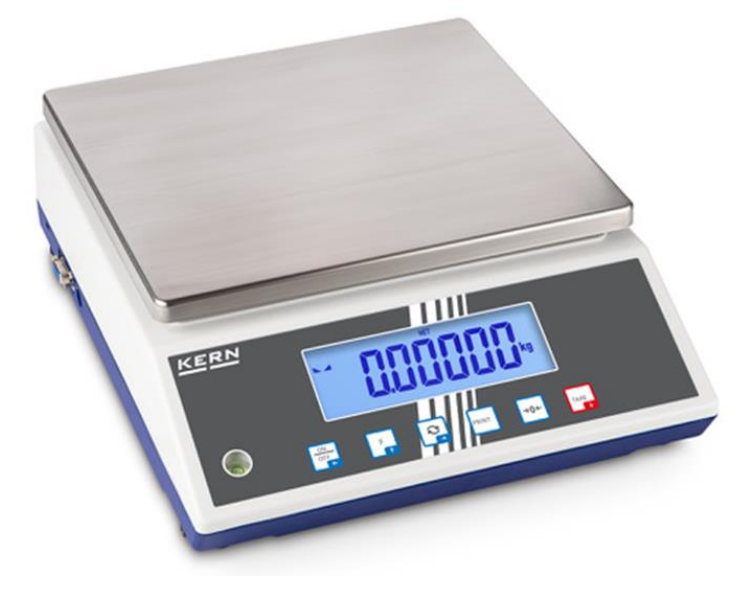

TFCB-A\_TFCB-B-BA-fin-2414

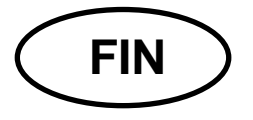

# **KERN FCB**

Versio 1.4 2024-05 Käyttöohjeet Pöytävaaka

# Sisällysluettelo

| 1 | Tekniset tiedot5               |                                                   |  |  |  |
|---|--------------------------------|---------------------------------------------------|--|--|--|
| 2 | Vaatimustenmukaisuusvakuutus:8 |                                                   |  |  |  |
| 3 | Lait                           | Laitteen yleiskuvaus9                             |  |  |  |
|   | 3.1                            | Elementit                                         |  |  |  |
|   | 3.2                            | Käyttöelementit                                   |  |  |  |
|   | 3.2.                           | 1 Yleiskatsaus näppäimistöön10                    |  |  |  |
|   | 3.2.                           | 2 Arvojen syöttäminen numeerisessa muodossa11     |  |  |  |
|   | 3.2.                           | 3 Yleiskatsaus käyttöaiheisiin11                  |  |  |  |
| 4 | Per                            | ussuuntaviivat (yleiset tiedot) 12                |  |  |  |
| 4 | 4.1                            | Tarkoituksenmukainen käyttö 12                    |  |  |  |
| 4 | 4.2                            | Väärinkäyttö 12                                   |  |  |  |
| 4 | 4.3                            | Takuu                                             |  |  |  |
| 4 | 4.4                            | Valvontatoimenpiteiden valvonta                   |  |  |  |
| 5 | Per                            | usturvallisuutta koskevat neuvot13                |  |  |  |
| ļ | 5.1                            | Käyttöohjeen ohjeiden noudattaminen 13            |  |  |  |
| ļ | 5.2                            | Henkilöstön koulutus                              |  |  |  |
| 6 | Kulj                           | jetus ja varastointi                              |  |  |  |
| ( | 6.1                            | Hyväksymistarkastus13                             |  |  |  |
| ( | 6.2                            | Pakkaus / paluukuljetus                           |  |  |  |
| 7 | Pak                            | kauksen purkaminen, käyttöönotto ja käynnistys 14 |  |  |  |
| - | 7.1                            | Asennuspaikka, käyttöpaikka 14                    |  |  |  |
| - | 7.2                            | Pakkauksen purkaminen ja tarkastus                |  |  |  |
| - | 7.3                            | Asennus, kohdistus ja tasaus 15                   |  |  |  |
| - | 7.4                            | Verkkovirtalähde                                  |  |  |  |
| - | 7.5                            | Paristokäyttö (valinnainen) 16                    |  |  |  |
|   | 7.5.                           | 1 Akun lataaminen17                               |  |  |  |
| - | 7.6                            | Oheislaitteiden liittäminen                       |  |  |  |
| - | 7.7                            | Ensimmäinen käynnistys                            |  |  |  |
| - | 7.8                            | Lykkäys 18                                        |  |  |  |

|    | 7.8.2 | 1              | Ulkoinen mukautus < cALEHE >                                                                                                   | 19   |
|----|-------|----------------|----------------------------------------------------------------------------------------------------|------|
|    | 7.8.2 | 2              | Ulkoinen säätö käyttäjän määrittämän säätöpainon avulla < ローローン                                                                | 20   |
|    | 7.8.3 | 3              | Painovoiman vakio kohdistuspisteessä < 다 유유리니 >                                                                                | 22   |
|    | 7.8.4 | 4              | Painovoiman vakio paikassa < Gr Au 5E >                                                                                        | 23   |
| 8  | Laill | ista           | minen                                                                                                    | . 24 |
| 9  | Per   | ustil          | a                                                                                                    | . 26 |
| 9  | .1    | Pää            | alle / pois päältä kytkeminen                                                                                                  | . 26 |
| 9  | .2    | Tav            | /allinen punnitus                                                                                                    | . 26 |
| 9  | .3    | Nol            | laus                                                                                                    | . 27 |
| 9  | .4    | Ter            | vaaminen                                                                                                    | . 27 |
| 9  | .5    | Vai            | hda painike ja painike F (vakioasetukset)                                                                                      | . 28 |
|    | 9.5.  | 1              | Kytkentäpainoyksikkö                                                                                                    | 29   |
|    | 9.5.2 | 2              | Bruttopainoarvon näyttö                                                                                                    | 30   |
|    | 9.5.3 | 3              | PRE-TARE-asetusten avaaminen                                                                                                   | 30   |
|    | 9.5.4 | 4              | Data-Hold-toiminnon suorittaminen                                                                                              | 30   |
| 10 | Pa    | alve           | lukonsepti                                                                                                    | . 31 |
| 11 | S     | ove            | llus <validointi></validointi>                                                                                                 | . 33 |
| 1  | 1.1   | S              | ovelluskohtaiset asetukset                                                                                                    | . 33 |
| 1  | 1.2   | Ρ              | RE-Tare                                                                                                    | . 35 |
|    | 11.2  | .1             | Paikannetun massan hyväksyminen PRE-TARE                                                                                       | 35   |
|    | 11.2  | .2             | Tunnetun taaran syöttäminen numeerisessa muodossa                                                                              | 36   |
| 1  | 1.3   | D              | Pata-Hold-toiminto                                                                                                    | . 36 |
| 1  | 1.4   | Ρ              | ainoyksiköt                                                                                                    | . 37 |
|    | 11.4  | .1             | Painoyksikön asettaminen                                                                                                    | 37   |
|    | 11.4  | .2             | Painotus kertoimella ja sovellusyksiköllä <ffa></ffa>                                                                          | 38   |
|    | 11.4  | .3             | Prosenttipainotus sovellusyksiköllä <%>                                                                                        | 38   |
| 12 | S     | ove            | llus <kappalemäärän määrittäminen=""></kappalemäärän>                                                                          | . 39 |
| 1  | 2.1   | S              | ovelluskohtaiset asetukset                                                                                                    | . 39 |
| 1  | 2.2   | S              | ovelluksen käyttäminen                                                                                                    | . 40 |
|    | 12.2  | .1             | Kappaleiden laskeminen                                                                                                    | 40   |
|    | 12.2  | .2             | Tavoiteluku                                                                                                    | 43   |
|    | < Ta  | avoit<br>itek: | eluku> -sovelluksen avulla materiaalit voidaan punnita tiettyyn<br>appalemäärään asti asetettuien toleranssiraioien puitteissa | 43   |
| 13 | S     | ovel           | llus <punnitus toleranssivälillä=""></punnitus>                                                                                | . 46 |
| 1  | 3.1   | S              | ovelluskohtaiset asetukset                                                                                                    | . 46 |
| 1  | 3.2   | S              | ovelluksen kävttäminen                                                                                                    | . 47 |
| -  | 13.2  | .1             | Tavoite punnitus                                                                                                    | 47   |

| 13.2  | .2 Tarkistusvaaka                                               | 50  |
|-------|-----------------------------------------------------------------|-----|
| 14 Va | alikko                                                          | 52  |
| 14.1  | Valikkonavigointi                                               | 52  |
| 14.2  | Sovellusvalikko                                                 | 52  |
| 14.3  | Konfigurointivalikko                                            | 53  |
| 14.3  | .1 Yleiskatsaus < ישר P >                                       | 53  |
| 15 Ko | ommunikointi oheislaitteiden kanssa KUP-liitäntää käyttäen      | 63  |
| 15.1  | KERN-viestintäprotokolla (KERN-rajapintaprotokolla)             | 64  |
| 15.2  | KERN Alibi-muisti                                               | 65  |
| 15.3  | Tiedonsiirtotoiminnot                                           | 66  |
| 15.3  | .1 Summatila < אם א אויס                                        | 66  |
| 15.3  | .2 Tiedonsiirto PRINT -painikkeen painamisen jälkeen < ☐A□⊔AL > | ·68 |
| 15.3  | .3 Automaattinen tiedonsiirto < 吊山とロ >                          | 69  |
| 15.3  | .4 Jatkuva tiedonsiirto < ⊏□□ヒ >                                | 69  |
| 15.4  | Tietomuoto                                                      | 70  |
| 16 H  | uolto, ylläpito, hävittäminen                                   | 71  |
| 16.1  | Puhdistaminen                                                   | 71  |
| 16.2  | Huolto, ylläpito                                                | 71  |
| 16.3  | Kierrätys                                                       | 71  |
| 17 Aj | pu pienten vikojen sattuessa                                    | 72  |
| 18 Vi | irheilmoitukset                                                 | 73  |

# 1 Tekniset tiedot

| KERN                                                                               | FCB 6K-5                                                                                                    | FCB 12K-4                        | FCB 30K-4               |  |
|------------------------------------------------------------------------------------|----------------------------------------------------------------------------------------------------|----------------------------------|-------------------------|--|
| Artikkelin numero / tyyppi                                                         | TFCB 6K-5-A                                                                                                    | TFCB 12K-4-A                     | TFCB 30K-4-A            |  |
| Vakausaskelarvo (d)                                                                | 0,05 g                                                                                                    | 0,1 g                            | 0,2 g                   |  |
| Punnitusalue (Maks.)                                                               | 6000 g                                                                                                    | 12 kg                            | 30 kg                   |  |
| Uusittavuus                                                                        | 0,05 g                                                                                                    | 0,1 g                            | 0,2 g                   |  |
| Lineaarisuus                                                                       | ±0,15 g                                                                                                    | ±0,3 g                           | ±0,6 g                  |  |
| Signaalin nousuaika<br>(tyypillinen)                                               |                                                                                                    | 2 s                              |                         |  |
| Osan vähimmäismassa<br>kappalemäärän<br>määrityksessä<br>laboratorio-olosuhteissa* | 50 mg                                                                                                    | 100 mg                           | 200 mg                  |  |
| Osan vähimmäismassa<br>kappalemäärän<br>määrittämisessä<br>normaaliolosuhteissa**  | 500 mg                                                                                                    | 1 g                              | 2 g                     |  |
| Vierekkäisyyspisteet                                                               | 2 kg/4 kg/6 kg                                                                                                    | 2 kg/5 kg/10 kg/12 kg            | 10 kg/20 kg/30 kg       |  |
| Suositeltu säätöpaino<br>(luokka), ei sisälly<br>toimitukseen                      | 6 kg (F2)                                                                                                    | 12 kg (F2)                       | 20 kg (F1) / 10 kg (F1) |  |
| Lämpenemisaika                                                                     |                                                                                                    | 2 h                              |                         |  |
| Painoyksiköt                                                                       | g, k                                                                                                    | kg, lb, gn, dwt, oz, ozt, kpl, F | FA, %                   |  |
| Ilman kosteus                                                                      | suhtee                                                                                                    | llinen maks. 80 % (ei konder     | nsaatiota)              |  |
| Sallittu ympäristölämpötila                                                        | 0 °C +40°C                                                                                                    |                                  |                         |  |
| Laitteen tulojännite:                                                              | 5,9 V, 1 A                                                                                                    |                                  |                         |  |
| Verkkosovittimen<br>tulojännite                                                    | AC 100-240 V, 50/60 Hz                                                                                                    |                                  |                         |  |
| Akkukäyttö (valinnainen)                                                           | käyttöaika 48 h (taustavalo pois päältä)<br>käyttöaika 24 h (taustavalo pois päältä)<br>latausaika noin 8 h                                                     |                                  |                         |  |
| Automaattinen sammutus<br>(akkukäyttöinen)                                         | valinta: 30 s, 1/2/30/60 min                                                                                                    |                                  |                         |  |
| Kotelon koko                                                                       | 322 × 267 × 103 (S × G × W) [mm]                                                                                                    |                                  |                         |  |
| Tasauslevy,<br>ruostumatonta terästä                                               | 252 × 225 (S × G) [mm]                                                                                                    |                                  |                         |  |
| Nettopaino (kg)                                                                    | 3,25                                                                                                    |                                  |                         |  |
| Liitännät                                                                          | RS-232 (valinnainen), Ethernet (valinnainen), Bluetooth BLE (v4.0)<br>(valinnainen), USB-laite (valinnainen), WLAN (valinnainen) BUY-<br>korttipaikkaa käyttäen |                                  |                         |  |

| KERN                                                                               | FCB 6K-3DM                                                                                                    | FCB 15K-3DM              | FCB 30K-3DM    |  |
|------------------------------------------------------------------------------------|----------------------------------------------------------------------------------------------------|--------------------------|----------------|--|
| Artikkelin numero / tyyppi                                                         | TFCB 6K-3DM-A                                                                                                    | TFCB 15K-3DM-A           | TFCB 30K-3DM-A |  |
| Vakausaskelarvo (d)                                                                | 1 g/2 g                                                                                                    | 2 g/5 g                  | 5 g/10 g       |  |
| Punnitusalue (Maks.)                                                               | 3000 g/6000 g                                                                                                    | 6 kg/15 kg               | 15 kg/30 kg    |  |
| Uusittavuus                                                                        | 1 g/2 g                                                                                                    | 2 g/5 g                  | 5 g/10 g       |  |
| Lineaarisuus                                                                       | ±1 g/2 g                                                                                                    | ±2 g/5 g                 | ±5 g/10 g      |  |
| Signaalin nousuaika<br>(tyypillinen)                                               |                                                                                                    | 2 s                      |                |  |
| Vakausaskelarvo <i>(e</i> )                                                        | 1 g/2 g                                                                                                    | 2 g/5 g                  | 5 g/10 g       |  |
| Laillistamisluokka                                                                 | =                                                                                                    | Ξ                        | Ξ              |  |
| Vähimmäismassa (Min)                                                               | 20 g                                                                                                    | 40 g                     | 100 g          |  |
| Osan vähimmäismassa<br>kappalemäärän<br>määrityksessä<br>laboratorio-olosuhteissa* | 200 mg                                                                                                    | 500 mg                   | 1 g            |  |
| Osan vähimmäismassa<br>kappalemäärän<br>määrittämisessä<br>normaaliolosuhteissa**  | 2 g                                                                                                    | 5 g                      | 10 g           |  |
| Lämpenemisaika                                                                     |                                                                                                    | 10 min                   |                |  |
| Painoyksiköt                                                                       |                                                                                                    | kg, g                    |                |  |
| Ilman kosteus                                                                      | suhteellin                                                                                                    | en maks. 80 % (ei konder | nsaatiota)     |  |
| Sallittu ympäristölämpötila                                                        | 0 °C +40°C                                                                                                    |                          |                |  |
| Laitteen tulojännite:                                                              | 6 V, 1 A                                                                                                    |                          |                |  |
| Verkkosovittimen<br>tulojännite                                                    | AC 100-240 V, 50/60 Hz                                                                                                    |                          |                |  |
| Akkukäyttö (valinnainen)                                                           | käyttöaika 48 h (taustavalo pois päältä)<br>käyttöaika 24 h (taustavalo pois päältä)<br>latausaika noin 8 h                                                     |                          |                |  |
| Automaattinen sammutus<br>(akkukäyttöinen)                                         | valinta: 30 s, 1/2/30/60 min                                                                                                    |                          |                |  |
| Kotelon koko                                                                       | 322 × 267 × 103 (S × G × W) [mm]                                                                                                    |                          |                |  |
| Tasauslevy,<br>ruostumatonta terästä                                               | 252 × 225 (S × G) [mm]                                                                                                    |                          |                |  |
| Nettopaino (kg)                                                                    | 3,25                                                                                                    |                          |                |  |
| Liitännät                                                                          | RS-232 (valinnainen), Ethernet (valinnainen), Bluetooth BLE (v4.0)<br>(valinnainen), USB-laite (valinnainen), WLAN (valinnainen) BUY-<br>korttipaikkaa käyttäen |                          |                |  |

| KERN                                                                               | FCB 8K0.1                                                                                                    | FCB 12K1                         | FCB 30K1              |  |
|------------------------------------------------------------------------------------|----------------------------------------------------------------------------------------------------|----------------------------------|-----------------------|--|
| Artikkelin numero / tyyppi                                                         | TFCB 8K-4-B                                                                                                    | TFCB 12K-3-B                     | TFCB 30K-3-B          |  |
| Vakausaskelarvo ( <i>d</i> )                                                       | 0,1 g                                                                                                    | 1 g                              | 1 g                   |  |
| Punnitusalue (Maks.)                                                               | 8 kg                                                                                                    | 12 kg                            | 30 kg                 |  |
| Uusittavuus                                                                        | 0,1 g                                                                                                    | 1 g                              | 1 g                   |  |
| Lineaarisuus                                                                       | ± 0,3 g                                                                                                    | ± 3 g                            | ± 3 g                 |  |
| Signaalin nousuaika<br>(tyypillinen)                                               |                                                                                                    | 2 s                              |                       |  |
| Osan vähimmäismassa<br>kappalemäärän<br>määrityksessä<br>laboratorio-olosuhteissa* | 100 mg                                                                                                    | 1 g                              | 1 g                   |  |
| Osan vähimmäismassa<br>kappalemäärän<br>määrittämisessä<br>normaaliolosuhteissa**  | 1 g                                                                                                    | 10 g                             | 10 g                  |  |
| Vierekkäisyyspisteet                                                               | 2 kg / 5 kg / 8 kg                                                                                                    | 4 kg / 8 kg / 12 kg              | 10 kg / 20 kg / 30 kg |  |
| Suositeltu säätöpaino<br>(luokka), ei sisälly<br>toimitukseen                      | 1 kg (F1) / 2 kg (F1) /<br>5 kg (F1)                                                                                                    | 12 kg (M1)                       | 30 kg (F2)            |  |
| Lämpenemisaika                                                                     | 120 min                                                                                                    | 30 min                           | 120 min               |  |
| Painoyksiköt                                                                       | g, k                                                                                                    | g, lb, gn, dwt, oz, ozt, kpl, Fl | FA, %                 |  |
| Ilman kosteus                                                                      | suhteellinen maks. 80 % (ei kondensaatiota)                                                                                                    |                                  |                       |  |
| Sallittu ympäristölämpötila                                                        | 0 °C +40°C                                                                                                    |                                  |                       |  |
| Laitteen tulojännite:                                                              | 5,9 V, 1 A                                                                                                    |                                  |                       |  |
| Verkkosovittimen<br>tulojännite                                                    | AC 100-240 V, 50/60 Hz                                                                                                    |                                  |                       |  |
| Akkukäyttö (valinnainen)                                                           | käyttöaika 48 h (taustavalo pois päältä)<br>käyttöaika 24 h (taustavalo pois päältä)<br>latausaika noin 8 h                                                     |                                  |                       |  |
| Automaattinen sammutus<br>(akkukäyttöinen)                                         | valinta: 30 s, 1/2/30/60 min                                                                                                    |                                  |                       |  |
| Kotelon koko                                                                       | 322 × 267 × 103 (S × G × W) [mm]                                                                                                    |                                  |                       |  |
| Tasauslevy,<br>ruostumatonta terästä                                               |                                                                                                    | 252 × 225 (S × G) [mm]           |                       |  |
| Nettopaino (kg)                                                                    | 3,8                                                                                                    | 3,0                              | 3,8                   |  |
| Liitännät                                                                          | RS-232 (valinnainen), Ethernet (valinnainen), Bluetooth BLE (v4.0)<br>(valinnainen), USB-laite (valinnainen), WLAN (valinnainen) BUY-<br>korttipaikkaa käyttäen |                                  |                       |  |

#### Osan vähimmäismassa kappalemäärän määrityksessä laboratorioolosuhteissa\*

- On olemassa ihanteelliset ympäristöolosuhteet, joissa kappaleiden lukumäärä voidaan määrittää suurella tarkkuudella
- > Laskettujen osien massassa ei hajoteta

# Osan vähimmäismassa kappalemäärän määrittämisessä normaaliolosuhteissa\*\*

- > Epävakaa ympäristö (tuulahdukset, tärinä)
- Laskettujen osien massassa hajotetaan

#### 2 Vaatimustenmukaisuusvakuutus:

Voimassa oleva EY/EU-vaatimustenmukaisuusvakuutus on saatavilla verkossa osoitteessa:

| www.kern-sohn.com/ce |
|----------------------|
|                      |

# 3 Laitteen yleiskuvaus

## 3.1 Elementit

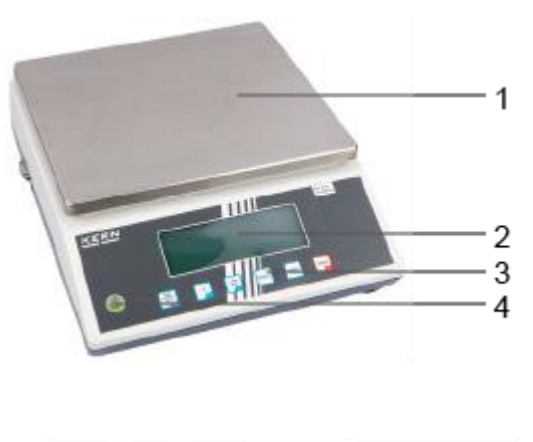

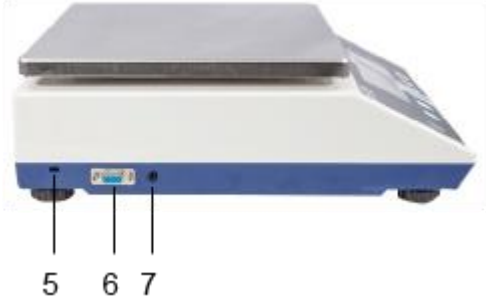

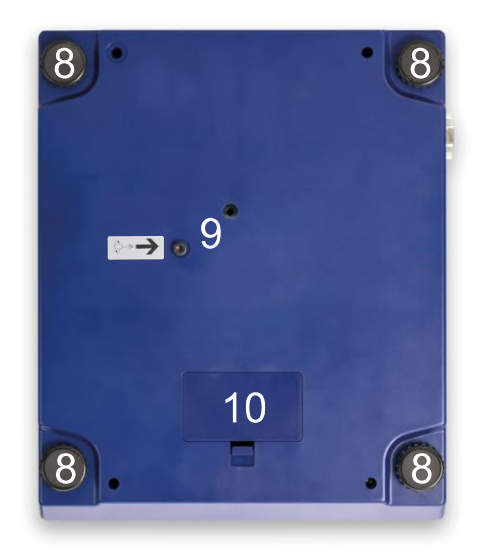

| Kohta | Nimi                         | Kohta | Nimi                               |
|-------|------------------------------|-------|------------------------------------|
| 1     | Painolevy                    | 6     | KUP-liitäntä (KERN Universal Port) |
| 2     | Näyttö                       | 7     | Verkkosovittimen pistorasia        |
| 3     | Näppäimistö                  | 8     | Jalka, jossa on säätöruuvi         |
| 4     | Vesivaaka                    | 9     | Liikenteen turvallisuus            |
| 5     | Varkauden estävä turva-aukko | 10    | Paristolokero                      |

## 3.2 Käyttöelementit

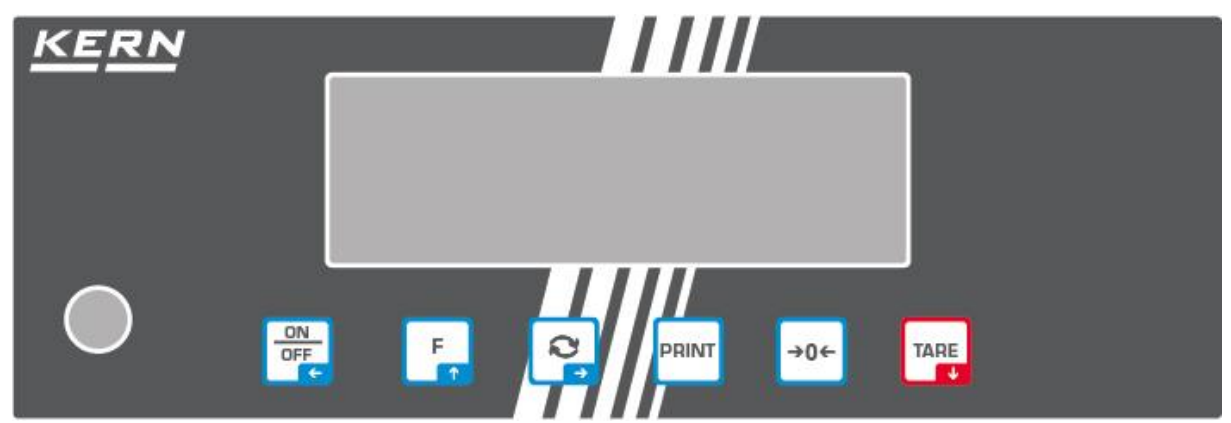

## 3.2.1 Yleiskatsaus näppäimistöön

| Nappi          | Nimi               | Toiminto toimintatilassa                                                                                                    | Valikkotoiminto                                                                                                    |
|----------------|--------------------|----------------------------------------------------------------------------------------------------|----------------------------------------------------------------------------------------------------|
| ON<br>OFF<br>C | ON/OFF-<br>painike | <ul> <li>Kytkeminen päälle/pois<br/>päältä<br/>(painamalla ja pitämällä<br/>painiketta painettuna)</li> <li>Näytön taustavalon<br/>kytkeminen päälle/pois<br/>(painamalla painiketta)</li> </ul> | <ul> <li>Navigointipainike </li> <li>Paluu edelliselle<br/>valikkotasolle</li> <li>Valikosta poistuminen /<br/>punnitustilaan<br/>palaaminen</li> </ul>      |
| TARE<br>V      | TARE-painike       | Tervaaminen                                                                                                    | <ul> <li>Sovellusvalikon<br/>kutsuminen esiin<br/>(painamalla painiketta<br/>pitkään)</li> <li>Navigointipainike ↓</li> <li>Valikkokohdan valinta</li> </ul> |
| →0←            | ZERO-painike       | ➤ Nollaus                                                                                                    |                                                                                                    |
| F              | F-painike          | <ul> <li>Toimintopainike, katso<br/>luku. 9.5</li> </ul>                                                                                                    | <ul> <li>➢ Navigointipainike ↑</li> <li>➢ Valikkokohdan valinta</li> </ul>                                                                                   |
| ₹              | Nappi 🔄            | Kytkentäpainike, katso<br>luku 9.5                                                                                                    | <ul> <li>Navigointipainike →</li> <li>Valikkokohdan aktivointi</li> <li>Valinnan vahvistus</li> </ul>                                                        |
| PRINT          | PRINT-painike      | Punnitustietojen siirto<br>liitännän kautta                                                                                                    |                                                                                                    |

| Nappi | Nimi                       | Toiminto                                                                                                    |
|-------|----------------------------|----------------------------------------------------------------------------------------------------|
|       | Navigointipainike <b>→</b> | Numeron valinta                                                                                                    |
| 2     |                            | Syötettyjen tietojen vahvistus. Paina kunkin kohteen painiketta useita kertoja. Odota, että numeerisen arvon syöttöikkuna tulee näkyviin. |
| TARE  | Navigointipainike 🗸        | Vilkkuvan numeron (0–9) arvon pienentäminen                                                                                               |
| F     | Navigointipainike 🛧        | Vilkkuvan numeron (0–9) arvon kasvattaminen                                                                                               |

## 3.2.2 Arvojen syöttäminen numeerisessa muodossa

# 3.2.3 Yleiskatsaus käyttöaiheisiin

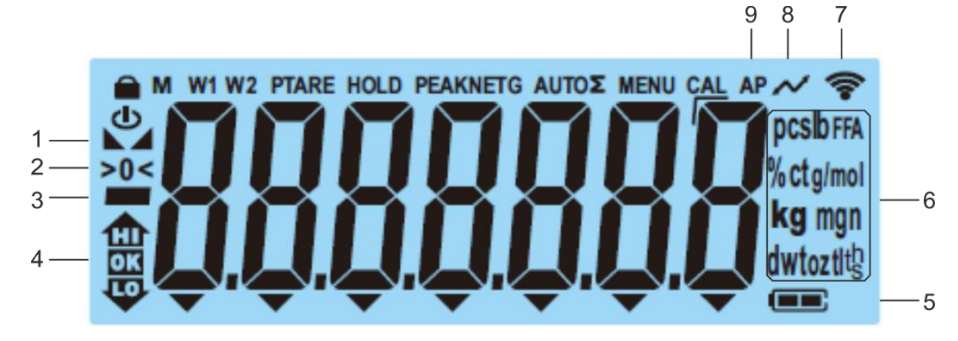

| Asema | Ilmoitus               | Kuvaus                                                                                                    |
|-------|------------------------|----------------------------------------------------------------------------------------------------|
| 1:    |                        | Vakautusindikaattori                                                                                                    |
| 2     | >0<                    | Nollausilmaisin                                                                                                    |
| 3     |                        | Negatiivisen arvon ilmaisin                                                                                                    |
| 4     | E Rig                  | Toleranssimerkit punnitusta varten toleranssiväliä käyttäen                                                                                                   |
| 5     |                        | Akun varaustilan merkkivalo                                                                                                    |
| 6     | Yksikkömäärä / kpl / % | Valittavissa: g, kg, lb, gn, dwt, oz, ozt<br>tai<br>Sovellussymboli [ <b>Pcs</b> ] määritettäessä<br>kappalemäärää<br>tai [%] määritettäessä prosenttiosuutta |
| 7     | (((-                   | Wi-Fi-symboli                                                                                                    |
| 8     | $\sim$                 | Tiedonsiirto käynnissä                                                                                                    |
| 9     | AP                     | Autoprint-toiminto aktivoitu                                                                                                    |
| -     | G                      | Bruttopainoarvoindeksi                                                                                                    |
| -     | NET                    | Nettomassa-arvoindikaattori                                                                                                    |
| -     | Σ                      | Punnitustiedot tallennetaan summamuistiin                                                                                                    |

# 4 Perussuuntaviivat (yleiset tiedot)

## 4.1 Tarkoituksenmukainen käyttö

Hankittavaa vaakaa käytetään punnittavan materiaalin painon (punnitusarvon) määrittämiseen. Sitä on pidettävä "ei-automaattisena vaa'ana", eli punnittava materiaali on asetettava huolellisesti käsin vaa'an keskelle. Punnitusarvo voidaan lukea, kun se on vakiintunut.

## 4.2 Väärinkäyttö

- Vaa'at eivät ole automaattisia vaakoja, eikä niitä ole tarkoitettu käytettäväksi dynaamisissa punnitusprosesseissa. Vaa'at voidaan kuitenkin käyttää myös dynaamisiin mittauksiin sen jälkeen, kun on tarkistettu yksittäinen käyttöalue ja tässä luetellun sovelluksen erityiset tarkkuusvaatimukset.
- Älä altista vaaituslevyä pitkäaikaiselle rasitukselle. Tämä voi johtaa mittausmekanismin vaurioitumiseen.
- On ehdottomasti vältettävä vaa'an lyömistä tai ylikuormittamista yli määritellyn enimmäiskuorman(*Maks.*), josta on vähennetty jo olemassa oleva taarakuorma. Tämä voi johtaa vaa'an vaurioitumiseen.
- Älä koskaan käytä vaakaa räjähdysvaarallisissa tiloissa. Vakioversio ei ole räjähdyssuojattu.
- Mittakaavaan ei saa tehdä rakenteellisia muutoksia. Tämä voi johtaa virheellisten mittaustulosten näyttämiseen, teknisten turvallisuusehtojen rikkomiseen ja vaa'an tuhoutumiseen.
- Vaakaa saa käyttää vain kuvattujen ohjeiden mukaisesti. Muut käyttöalueet / sovellusalueet edellyttävät KERNin kirjallista hyväksyntää.

## 4.3 Takuu

Takuu raukeaa seuraavissa tapauksissa:

- käyttöohjeissa annettujen ohjeiden noudattamatta jättäminen;
- käyttö ei ole yhteensopivaa kuvattujen sovellusten kanssa;
- laitteen muuttaminen tai avaaminen;
- mekaaniset vauriot sekä väliaineiden, nesteiden ja luonnollisen kulumisen aiheuttamat vauriot;
- väärä asetus tai väärä sähköasennus;
- mittausmekanismin ylikuormittuminen.

## 4.4 Valvontatoimenpiteiden valvonta

Osana laadunvarmistusjärjestelmää vaa'an tekniset mittausominaisuudet ia mahdollisesti käytettävissä oleva vertailupaino olisi tarkistettava säännöllisin väliajoin. Tätä varten vastuullisen käyttäjän olisi määriteltävä asianmukainen sykli sekä tällaisen valvonnan tyyppi ja laajuus. Tietoa valvontatoimenpiteiden, kuten näyttöjen ja kalibrointipainojen, tarvittavien valvonnasta on saatavissa KERNin kotisivuilta(www.kern-sohn.com). Kalibrointipainot ja -vaakoja voidaan nopeasti ja edullisesti kalibroida (kalibroida) KERNin akkreditoidussa kalibrointilaboratoriossa (viittaamalla kansalliseen standardiin).

## 5 Perusturvallisuutta koskevat neuvot

#### 5.1 Käyttöohjeen ohjeiden noudattaminen

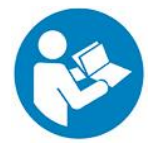

Lue nämä käyttöohjeet huolellisesti ennen laitteen käyttöönottoa ja käyttöä, vaikka sinulla olisikin jo kokemusta KERN-vaakojen käytöstä.

### 5.2 Henkilöstön koulutus

Laitetta saa käyttää ja huoltaa vain koulutettu henkilökunta.

## 6 Kuljetus ja varastointi

#### 6.1 Hyväksymistarkastus

Pakkaus on tarkastettava heti vastaanottamisen jälkeen näkyvien ulkoisten vaurioiden varalta - sama koskee laitetta myös pakkauksen purkamisen jälkeen.

#### 6.2 Pakkaus / paluukuljetus

- Säilytä kaikki alkuperäispakkauksen osat mahdollista palautuskuljetusta varten.
- ⇒ Käytä paluukuljetuksessa vain alkuperäispakkausta.
- ⇒ Irrota kaikki liitetyt kaapelit ja irtonaiset/liikkuvat osat ennen kuljetusta.
- ⇒ Asenna mahdolliset kuljetuksen turvalaitteet takaisin paikalleen.
- ➡ Kiinnitä kaikki osat, esim. tuulisuoja, tasapainoalusta, verkkolaite jne., liukumisen ja vahingoittumisen varalta.

# 7 Pakkauksen purkaminen, käyttöönotto ja käynnistys

## 7.1 Asennuspaikka, käyttöpaikka

Vaaka on suunniteltu antamaan luotettavia punnitustuloksia tavanomaisissa käyttöolosuhteissa.

Oikean vaa'an sijainnin valinta takaa tarkan ja nopean toiminnan.

#### Asetuspisteessä on noudatettava seuraavia sääntöjä:

- Aseta vaaka vakaalle, tasaiselle alustalle.
- Vältä äärimmäisiä lämpötiloja ja lämpötilan vaihteluita, esimerkiksi jos laite on sijoitettu lämpöpatterin viereen tai suoraan auringonvaloon.
- Suojaa vaaka suoralta altistumiselta ikkunoiden ja ovien ollessa auki syntyvälle vedolle.
- Vältä iskuja punnituksen aikana.
- Suojaa vaaka korkealta kosteudelta, höyryiltä ja pölyltä.
- Älä altista laitetta pitkäksi aikaa kovalle kosteudelle. Ei-toivottua sulatusta (ilman sisältämän kosteuden tiivistyminen laitteeseen) voi tapahtua, kun kylmä laite sijoitetaan paljon lämpimämpään ympäristöön. Tällöin irrotettua laitetta on akklimatisoitava noin kahden tunnin ajan huoneenlämmössä.
- Vältä punnittavasta materiaalista tai punnituksessa käytettävästä säiliöstä peräisin olevaa staattista sähköä.
- Älä käytä laitetta räjähdysvaarallisissa tiloissa tai tiloissa, joissa on räjähdysvaarallisia kaasuja, höyryjä, sumuja tai pölyjä!
- Pidä poissa kemikaalit (esim. nesteet tai kaasut), jotka voivat vaikuttaa aggressiivisesti vaa'an sisä- ja ulkopintoihin ja vahingoittaa niitä.
- Sähkömagneettisten kenttien, sähköstaattisten varausten (esim. punnittaessa/määritettäessä muoviosien määrää) sekä epävakaan sähkönsyötön läsnä ollessa näyttöön voi tulla suuria poikkeamia (virheelliset punnitustulokset ja vaa'an vaurioituminen). Tämän jälkeen sijaintia on muutettava tai häiriölähde on poistettava.

### 7.2 Pakkauksen purkaminen ja tarkastus

Poista laite ja lisävarusteet pakkauksesta, poista pakkausmateriaali ja aseta se suunnitellulle työskentelyalueelle. Tarkista, että kaikki toimitukseen sisältyvät osat ovat saatavilla ja vahingoittumattomia.

Toimituksen laajuus / sarjatarvikkeet:

- Paino, katso kpl. 3.1
- Verkkosovitin
- Käyttöohjeet
- Työskentelysuoja
- kuusiokoloavain

#### 7.3 Asennus, kohdistus ja tasaus

⇒ Poista kuljetussuoja.

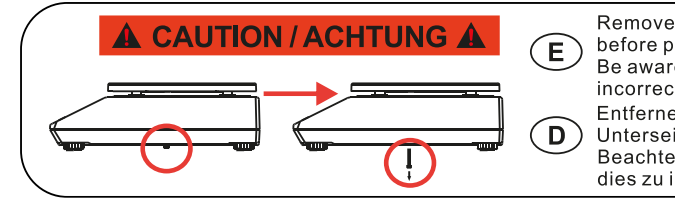

Remove transportation locking screw(s) on the bottom side before powering up and start using this product. Be aware: Not removing the screw(s) will ultimately lead to incorrect weighing results. Entfernen Sie die Transportsicherungsschraube(n) von der Unterseite vor Einschalten und Inbetriebnahme des Produkts. Beachten Sie: Wenn Sie die Schraube(n) nicht entfernen, führt dies zu inkorrekten Wägeergebnissen.

- ⇒ Asenna mittalevy ja tarvittaessa tuulisuoja.
- ⇒ Aseta vaaka tasaiselle alustalle.
- ➡ Tasaa vaaka säätöruuveilla varustettujen jalkojen avulla, maljan kuplan (vesivaa'an) on oltava suositellulla alueella.

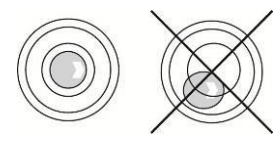

⇒ Tarkista tasaus säännöllisesti.

## 7.4 Verkkovirtalähde

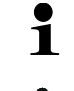

Valitse käyttömaahan sopiva pistoke ja liitä se verkkosovittimeen.

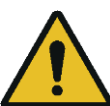

Tarkista, että vaa'an syöttävä jännite on asetettu oikein. Vaaka voidaan kytkeä verkkovirtaan vain, jos vaa'an tiedot (tarra) ja paikallisen syöttöjännitteen tiedot ovat samat.

Käytä vain alkuperäisiä KERN-verkkosovittimia. Muiden tuotteiden käyttö edellyttää KERNin hyväksyntää.

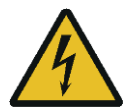

## Tärkeää:

- > Tarkista verkkokaapeli vaurioiden varalta ennen käyttöönottoa.
- Verkkolaite ei saa joutua kosketuksiin nesteiden kanssa.
- > Liitännäisen on oltava aina helposti saatavilla.

## 7.5 Paristokäyttö (valinnainen)

| Ηυομιο   | Akku ja laturi ovat yhteensopivia keskenään. Käytä vain vaa'an mukana toimitettua verkkolaitetta.                                                                                                    |
|----------|----------------------------------------------------------------------------------------------------|
| <b>^</b> | ⇒ Älä käytä vaakaa latauksen aikana.                                                                                                    |
| <u>!</u> | Vaihda akku vain samantyyppiseen tai valmistajan suosittelemaan akkuun.                                                                                                    |
|          | Akkua ei ole suojattu kaikilta ympäristövaikutuksilta. Akun<br>altistaminen tietyille ympäristöolosuhteille voi aiheuttaa<br>tulipalon tai räjähdyksen. Tämä voi johtaa vakaviin<br>henkilövahinkoihin tai omaisuusvahinkoihin. |
|          | Suojaa akku tulelta ja kuumuudelta.                                                                                                    |
|          | Älä anna akun joutua kosketuksiin nesteiden, kemikaalien tai<br>suolojen kanssa.                                                                                                    |
|          | ⇒ Älä altista akkua korkealle paineelle tai mikroaaltosäteilylle.                                                                                                    |
|          | Ei missään tapauksessa saa muokata tai peukaloida akkuja<br>ja laturia.                                                                                                    |
|          | ⇒ Älä käytä viallisia, vaurioituneita tai epämuodostuneita akkuja.                                                                                                    |
|          | ⇒ Älä yhdistä tai oikosulje akun sähkökontakteja metalliesineillä.                                                                                                    |
|          | ➡ Elektrolyytti voi valua ulos viallisesta akusta. Elektrolyytin joutuminen iholle tai silmiin voi aiheuttaa ärsytystä.                                                                                                    |
|          | Kiinnitä huomiota oikeaan napaisuuteen, kun asetat tai vaihdat paristoja (katso paristolokerossa olevat tiedot).                                                                                                    |
|          | <ul> <li>Verkkosovittimen kytkeminen kytkee akkukäytön pois päältä.</li> <li>Verkkovirtakäytössä akku on poistettava, kun punnitus kestää yli 48 tuntia! (Ylikuumenemisvaara).</li> </ul>                                       |

| Jos akun havaitaan aiheuttavan hajuja, kuumenevan,<br>värjäytyvän tai epämuodostuvan, se on välittömästi irrotettava<br>sähkävarkasta ja mahdellisuukajan mukaan myös vasjasta. |
|----------------------------------------------------------------------------------------------------|
| sahkoverkosta ja mahdollisuuksien mukaan myös vaa'asta.                                                                                                    |
|                                                                                                    |

### 7.5.1 Akun lataaminen

#### Ladattava akku (lisävaruste) ladataan mukana toimitetulla verkkokaapelilla.

Ennen ensimmäistä käyttökertaa akkua on ladattava verkkokaapelilla vähintään 15 tuntia.

Voit säästää akkua valikossa (ks. luku 14.3.1), voidaan aktivoida automaattinen sammutustoiminto < RutoFF >.

Kun akku on tyhjä, näytössä näkyy <とロ b日と >. Lataa akku kytkemällä verkkojohto mahdollisimman pian. Latausaika täyteen ladattuun tilaan on noin 12 tuntia.

## 7.6 Oheislaitteiden liittäminen

Ennen lisälaitteiden (tulostin, tietokone) liittämistä dataliitäntään tai irrottamista siitä on tärkeää, että vaaka on irrotettu verkosta.

Vaa'an kanssa saa käyttää vain KERN-lisävarusteita ja oheislaitteita, jotka on sovitettu optimaalisesti vaa'an kanssa.

## 7.7 Ensimmäinen käynnistys

Tarkkojen punnitustulosten saamiseksi elektronisella vaa'alla on varmistettava, että vaaka on saavuttanut oikean käyttölämpötilan (katso "Lämpenemisaika", kts. 1). Vaa'an on oltava kytkettynä sähköverkkoon (verkkovirta, akku tai paristo) lämmityksen aikana.

Asteikon tarkkuus riippuu maan paikallisesta kiihtyvyydestä.

On ehdottoman tärkeää noudattaa luvussa "Lykkäys" annettuja ohjeita.

## 7.8 Lykkäys

Koska maapallon kiihtyvyyden arvo ei ole sama kaikissa maapallon paikoissa, jokainen vaaka on säädettävä - fysiikan perusperiaatteista johdetun punnitusperiaatteen mukaisesti - vaa'an sijaintipaikassa vallitsevan maapallon kiihtyvyyden mukaiseksi (vain jos vaa'an sijaintipaikassa ei ole jo tehty tehdassäätöä). Tämä säätö on suoritettava ensimmäisen käynnistyksen yhteydessä, paikan vaihdon jälkeen ja myös ympäristön lämpötilan vaihtelujen yhteydessä. Tarkkojen mittausarvojen saamisen varmistamiseksi on lisäksi suositeltavaa, että vaaka säädetään säännöllisesti myös punnitustilassa.

- Jos mahdollista, säätö on tehtävä käyttämällä säätöpainoa, joka on lähellä vaa'an maksimikuormaa (suositellut säätöpainot, ks. luku 1). Vierekkäisyys voidaan toteuttaa myös käyttämällä painoja, joilla on muita nimellisarvoja tai toleranssiluokkia, mutta tämä ei ole mittaustekniikan kannalta optimaalista. Säätöpainon tarkkuuden on vastattava suunnilleen vaa'an alkeisjakoa [d] tai jopa parempi, jos se on hieman suurempi. Vertailupainoja koskevia tietoja on saatavilla verkossa osoitteessa: http://www.kern-sohn.com
  - Varmista vakaat ympäristöolosuhteet. Vakauttaminen vaatii lämpenemisaikaa (ks. luku 1).
  - Varmista, ettei vaakalevyn päällä ole esineitä.
  - Vältä tärinää ja vetoa.
  - Jatka vain, jos vakiovakiolevy on paikallaan.
  - Säätö on estetty vaa'alla, jolla on tyyppitestivarmenne.

Poistaaksesi kulkulukon, tuhoa sinetti ja käytä vierekkäiskytkintä. Säätökytkimen asento, katso luku. 8.

#### Huomio:

Kun sinetti on tuhoutunut ja ennen kuin vaakaa voidaan käyttää uudelleen laillistamista edellyttävissä sovelluksissa, valtuutetun ilmoitetun laitoksen on varmennettava se uudelleen ja merkittävä se uudella sinetillä.

## 7.8.1 Ulkoinen mukautus < cALEHE >

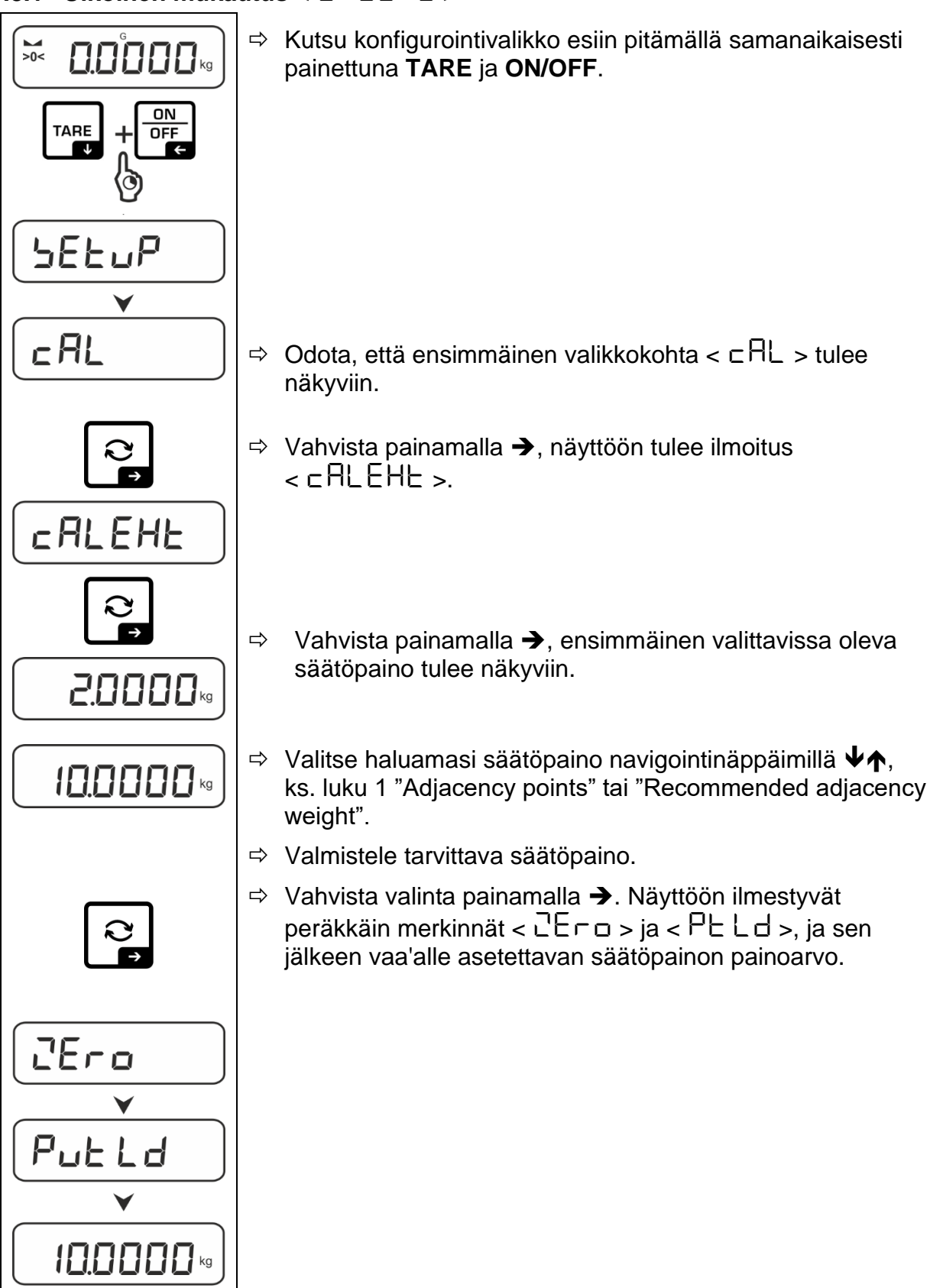

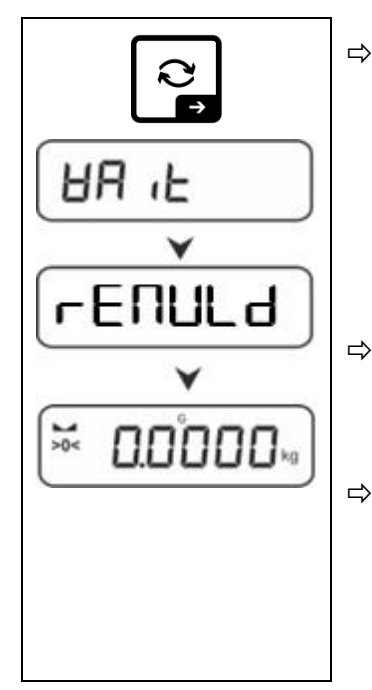

 ⇒ Aseta säätöpaino ja vahvista painamalla →, jolloin näyttöön tulevat peräkkäin merkinnät < UH L > ja
 < □ E∏ULd >.

⇒ Kun näyttöön tulee ilmoitus < ⊢ E □ □ L d >, poista säätöpaino.

⇒ Kun säätö on onnistunut, vaaka siirtyy automaattisesti takaisin punnitustilaan.
 Jos tuomiovirhe (esim. esineitä tasapainotaululla) ilmenee, näytöllä näkyy virheilmoitus <ᆸ┌o∩Ⴚ>. Kytke vaaka pois päältä ja toista säätötoimenpide.

## 7.8.2 Ulkoinen säätö käyttäjän määrittämän säätöpainon avulla < c ALEud >

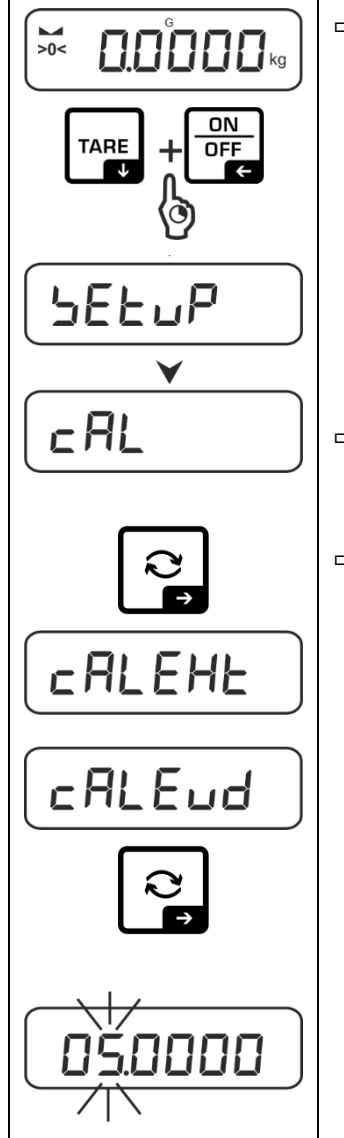

Kutsu konfigurointivalikko esiin pitämällä samanaikaisesti painettuna TARE ja ON/OFF.

- ⇒ Odota, että ensimmäinen valikkokohta < ⊏ AL > tulee näkyviin.
- Solution State State
  - ⇒ Valitse navigointinäppäimillä ♥♠valikkokohta
     < □ ALEud >.
  - ⇒ Vahvista painamalla →. Näyttöön tulee numeerisen arvon syöttöikkuna, johon voidaan syöttää säätöpainon arvo. Aktiivinen asento vilkkuu.
  - ⇒ Valmistele säätöpaino.
  - ⇒ Syötä painoarvo, numeeriset arvot katso luku 3.2.2.

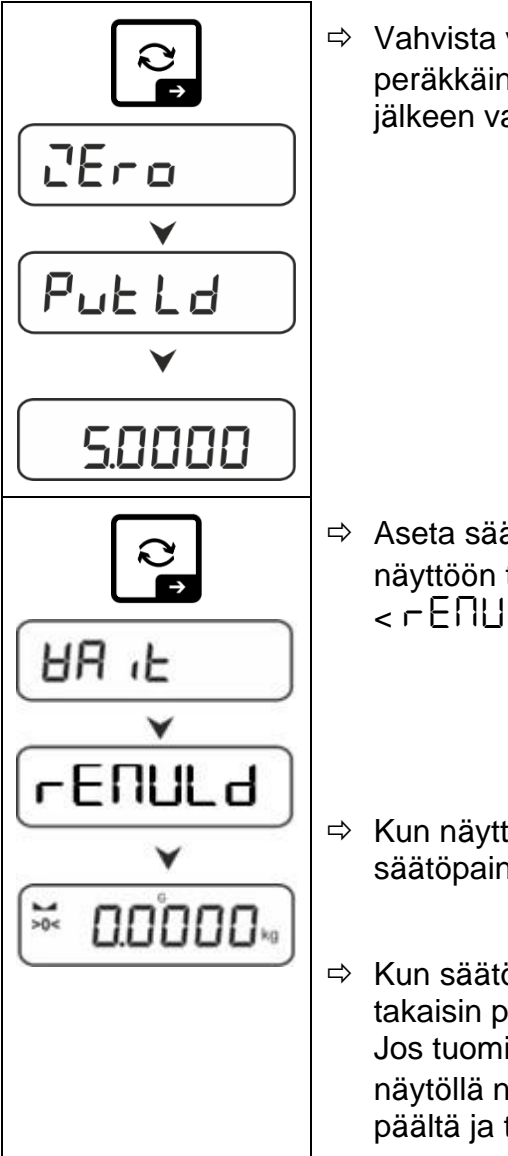

⇒ Vahvista valinta painamalla →. Näyttöön ilmestyvät peräkkäin merkinnät < 2Er□ > ja < PE Ld >, ja sen jälkeen vaa'alle asetettavan säätöpainon painoarvo.

 Aseta säätöpaino ja vahvista painamalla →, jolloin näyttöön tulevat peräkkäin merkinnät < 日 , と > ja
 □ □ □ □ □ □ □ □ □

Sun näyttöön tulee ilmoitus < ⊢ E □ □ L d >, poista säätöpaino.

 Kun säätö on onnistunut, vaaka siirtyy automaattisesti takaisin punnitustilaan.
 Jos tuomiovirhe (esim. esineitä tasapainotaululla) ilmenee,

näytöllä näkyy virheilmoitus < <br/>  $\exists \Box \Box \Box \Box$ <br/>
>. Kytke vaaka pois<br/>
päältä ja toista säätötoimenpide.

# 7.8.3 Painovoiman vakio kohdistuspisteessä < 다 유유럽니 >

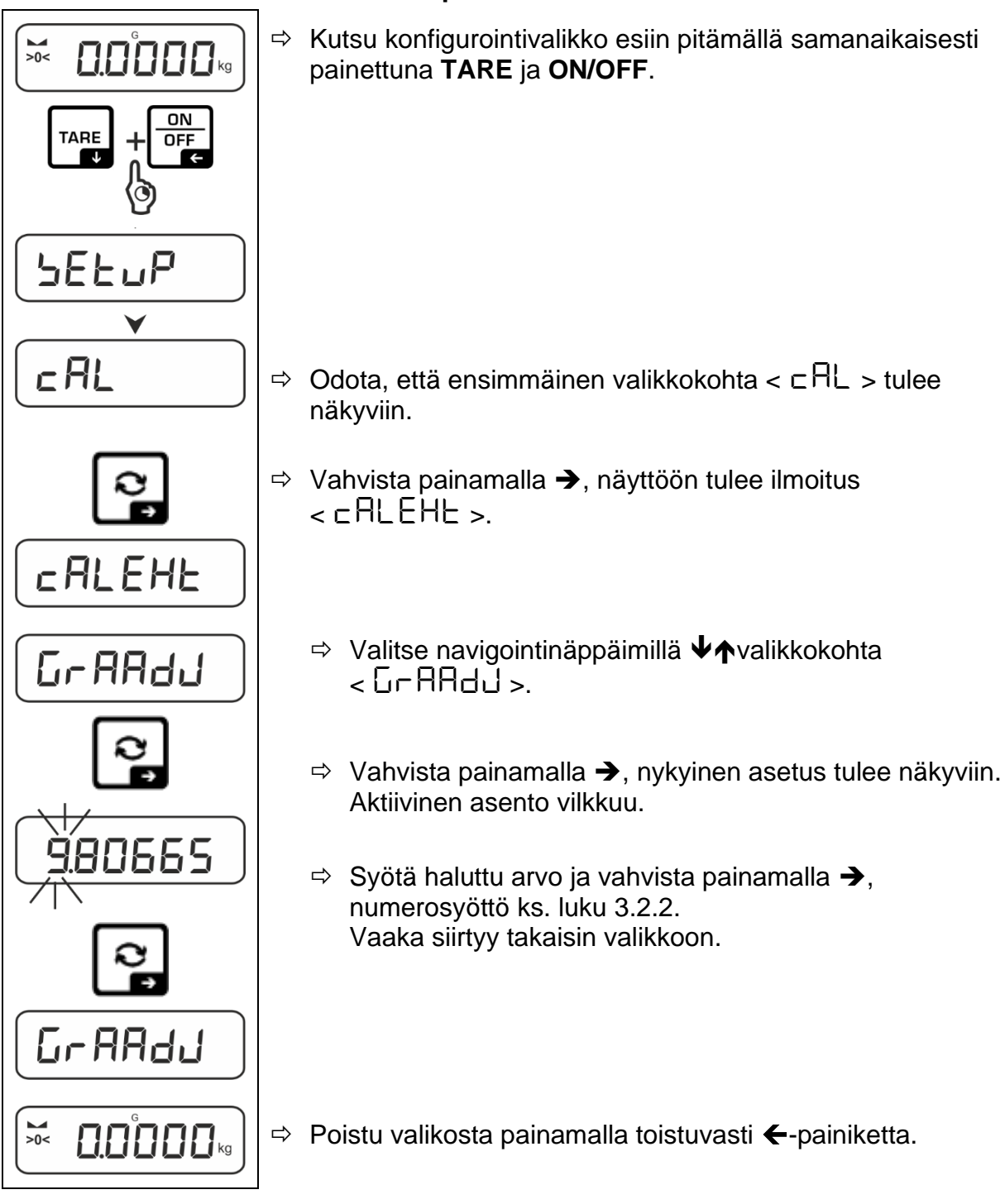

## 7.8.4 Painovoiman vakio paikassa < Gr AubE >

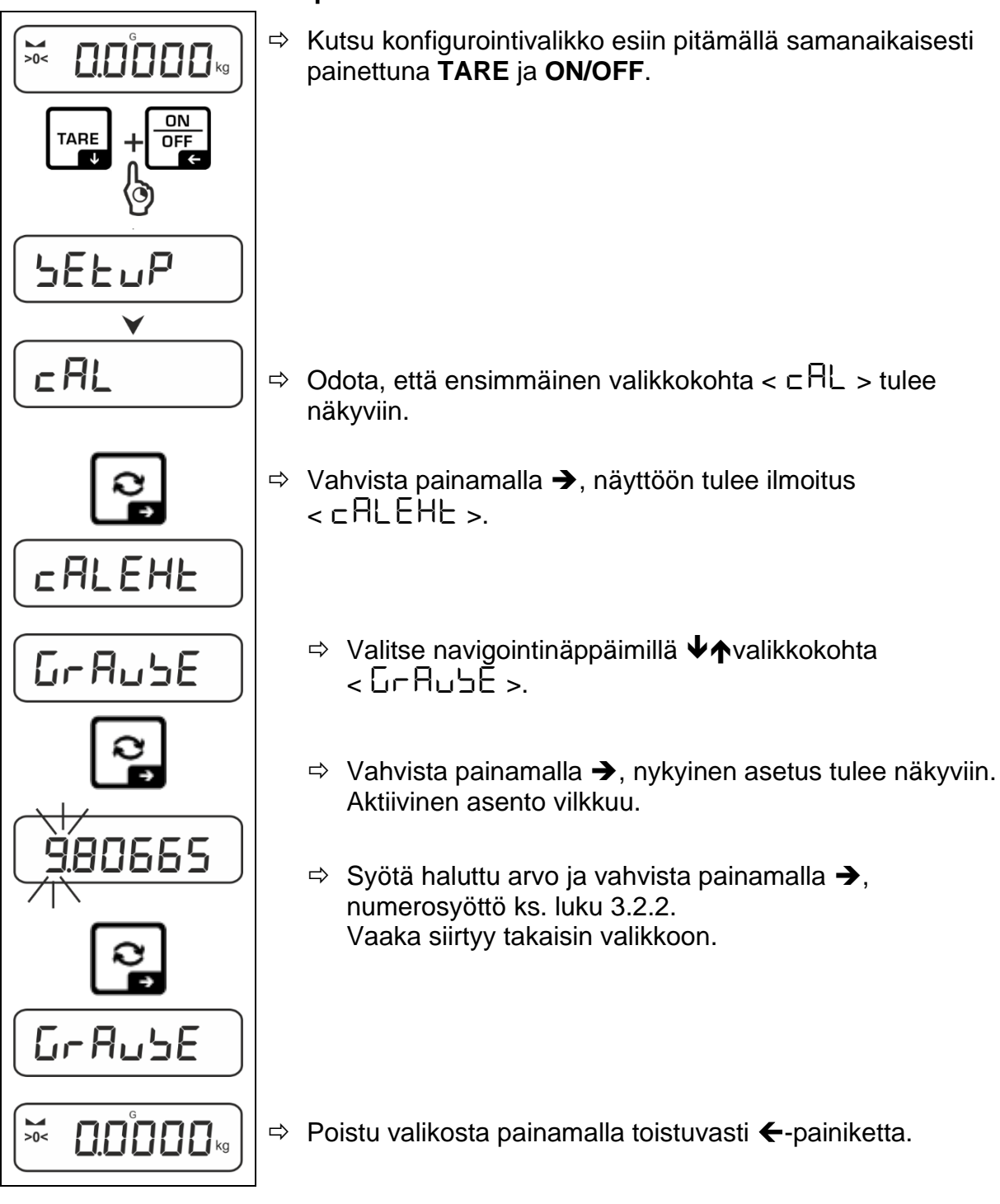

## 8 Laillistaminen

## Yleistiedot:

Direktiivin 2014/31/EU mukaan vaaka on laillistettava, jos sitä käytetään seuraavilla tavoilla (oikeudellinen soveltamisala):

- kaupankäynnissä, kun hyödykkeen hinta määritetään punnitsemalla se;
- lääkkeiden valmistuksessa apteekeissa sekä analyyseissä lääketieteellisissä ja farmaseuttisissa laboratorioissa;
- virallisiin tarkoituksiin;
- valmiiden pakkausten tuotannossa.

Jos olet epävarma, ota yhteyttä paikalliseen mittaustoimistoon.

Laissa määritellyllä alueella (-> laillistetut vaa'at) laillistuksen voimassaoloaikana käytettävien vaakojen on säilytettävä käytössä olevan vaa'an sallitut virhetasot, jotka ovat pääsääntöisesti kaksinkertaiset laillistuksen aikaisten vaa'an lukemien sallittujen virheiden arvoihin nähden.

Tarkastus on suoritettava uudelleen sen jälkeen, kun voimassaoloaika on päättynyt. Takuu ei vaa'an säätöä, joka on tarpeen uudelleenlaillistamista varten, jotta sallittujen vaakalukemien raja-arvovirheet voidaan säilyttää laillistamisen aikana.

### Laillistamisohjeet:

Vaaka, joka on teknisissä tiedoissa merkitty laillistettavaksi, on varustettu EUtyyppitarkastustodistuksella. Jos vaakaa käytetään edellä kuvatulla alueella, joka edellyttää laillistamista, se on laillistettava ja sen laillistaminen on uusittava säännöllisesti.

Uudelleen laillistaminen suoritetaan asianomaisessa maassa voimassa olevien säännösten mukaisesti. Esimerkiksi Saksassa vaakojen laillistamisen voimassaoloaika on yleensä kaksi vuotta.

Käyttömaan lakeja on noudatettava!

# Vaakojen laillistaminen ilman sinettejä on pätemätöntä.

Jos vaa'alla on tyyppitarkastustodistus, sinetit osoittavat, että vaa'an saa avata ja huoltaa vain koulutettu ja valtuutettu asiantuntijahenkilöstö. Sinettien tuhoutuminen tarkoittaa, että tarkastuksen voimassaolo päättyy. Kansallisia lakeja ja asetuksia on noudatettava. Saksassa tarvitaan uudelleen laillistaminen.

# Sinettien sijainti:

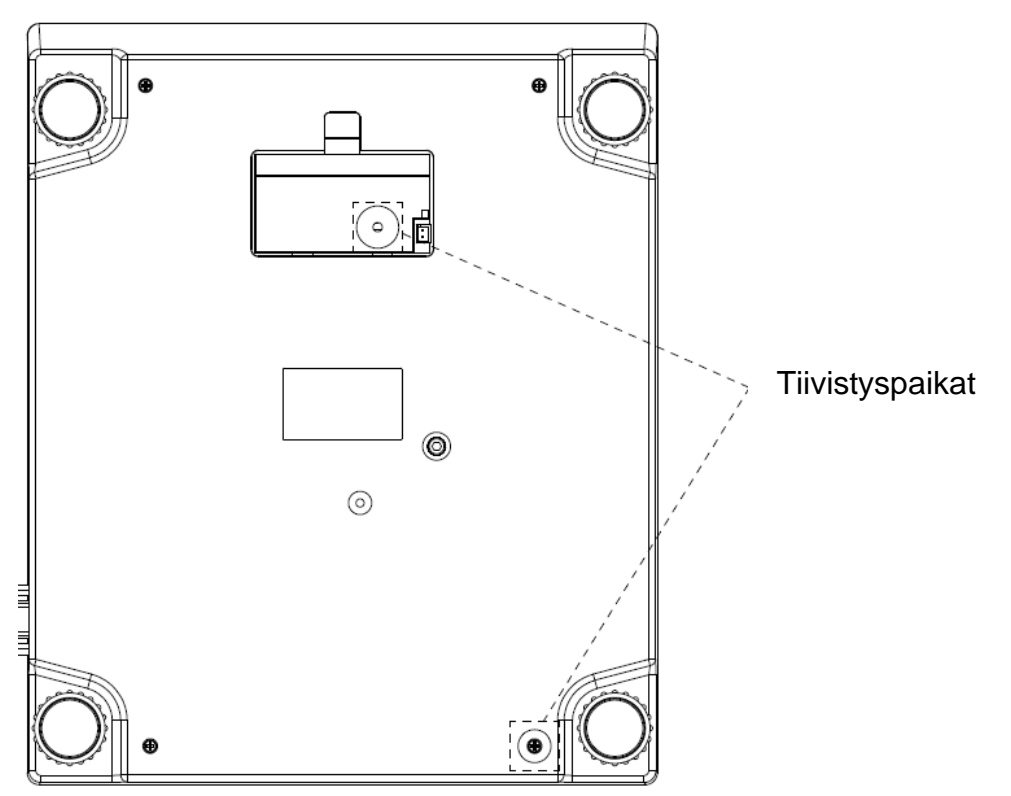

## 9 Perustila

## 9.1 Päälle / pois päältä kytkeminen

## Kytkeminen päälle:

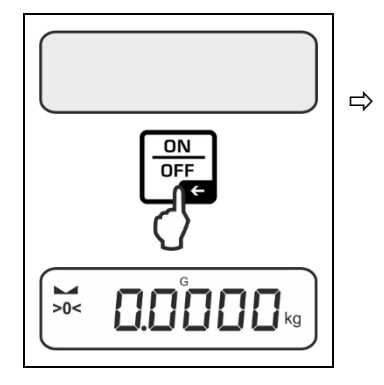

Paina ON/OFF.

Kun näyttö syttyy, vaa'an itsetesti suoritetaan. Odota, että painonäyttö tulee näkyviin. Vaaka on käyttövalmis viimeisen aktiivisen sovelluksen kanssa.

## Sammuttaminen:

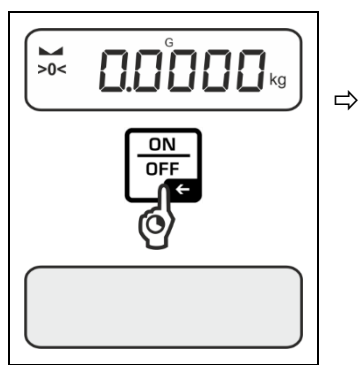

Pidä ON/OFF painettuna, kunnes näyttö sammuu.

## 9.2 Tavallinen punnitus

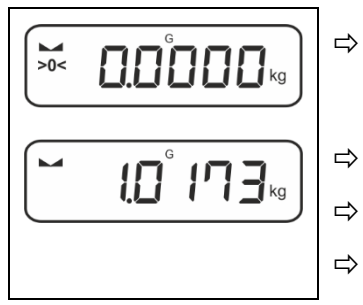

- Tarkista, että nollausilmaisin **[>0<]** on näkyvissä, tarvittaessa nollaa se painamalla **ZERO**.
- Aseta punnittava materiaali paikoilleen.
- Odota, että vakautusilmaisin (**va**) tulee näkyviin.
- Lue punnitustulos.
- **Ylikuormitusvaroitus** Vältä ehdottomasti ylikuormittamasta laitetta yli määritellyn enimmäiskuorman (*Max*) vähentämällä siitä jo olemassa oleva taarakuorma.

Tämä voi johtaa laitteen vaurioitumiseen.

Maksimikuorman ylittämisestä ilmoittaa näyttö Г – – 7. Kevennä painoa tai vähennä esijännitystä.

## 9.3 Nollaus

Optimaalisten punnitustulosten varmistamiseksi vaaka on nollattava ennen punnitusta.

Nollaus on mahdollista vain ±2 %:n alueella Max.

Jos arvot ovat yli ±2% Max, näytetään virheilmoitus <こし ぃロュヒ >.

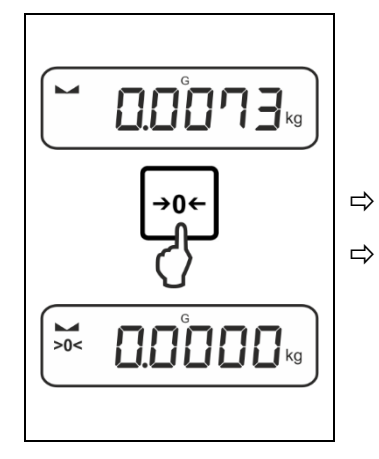

Kevennä kuormaa.

Paina ZERO-painiketta asteikon nollaamiseksi.

## 9.4 Tervaaminen

Kaikkien punnitukseen käytettävien säiliöiden taarapaino voidaan tarrata painamalla painiketta, jolloin punnitun materiaalin nettopaino näytetään myöhemmissä punnituksissa.

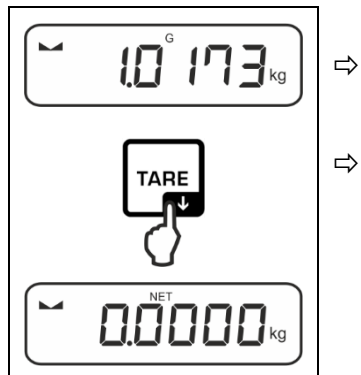

Aseta punnitukseen käytettävä astia vaa'an päälle.

Odota, että vakautusilmaisin (► ◄) tulee näkyviin, ja paina sitten TARE. Säiliön paino tallennetaan vaa'an muistiin. Nollausilmaisin ja < NET > -ilmaisin tulevat näkyviin.

< NET > -ilmaisin osoittaa, että kaikki näytettävät painoarvot ovat nettoarvoja.

- Kun vaaka puretaan, tallennettu taara-arvo näytetään negatiivisella arvomerkillä.
  - Jos haluat poistaa tallennetun taara-arvon, poista vaakalevy ja paina TAREpainiketta tai ZERO-painiketta.
  - Taraus voidaan toistaa kuinka monta kertaa tahansa, esimerkiksi punnittaessa useita seoksen komponentteja (uudelleenpunnitus). Raja saavutetaan, kun koko taara-alue on käytetty loppuun.
  - Numeerinen taaran syöttö (PRE-TARE).

## 9.5 Vaihda painike ja painike F (vakioasetukset)

Vaihtopainikkeelle C ja **F-painikkeelle** voidaan määrittää eri toimintoja.

Vaaitusovelluksissa seuraavat toiminnot on asetettu vakiona (< dEFAuLE >):

| R     | Painamalla painiketta                                                                                                    | Pidä painiketta painettuna                                                                                                    |  |
|-------|----------------------------------------------------------------------------------------------------|----------------------------------------------------------------------------------------------------|--|
| НE ıh | <ul> <li>Ensimmäinen painallus:<br/>Painoyksikön asettaminen</li> <li>Vaihtaminen<br/>punnitusyksiköiden välillä</li> </ul>                       | <ul> <li>Bruttopainoarvon näyttö</li> </ul>                                                                                                    |  |
| count | <ul> <li>Ensimmäinen painallus:<br/>Vertailukappaleiden<br/>lukumäärän asettaminen</li> <li>Vaihtaminen<br/>punnitusyksiköiden välillä</li> </ul> | Kun vaaka on tarattu ja painiketta<br>on painettu, painoyksikkö tulee<br>näyttöön, ja painikkeen<br>painaminen pitkään painettuna<br>mahdollistaa näytön vaihtamisen<br>brutto-, netto- ja taarapainon<br>välillä. |  |
| chEcĥ | <ul> <li>Ensimmäinen painallus:<br/>Painoyksikön asettaminen</li> <li>Vaihtaminen<br/>punnitusyksiköiden välillä</li> </ul>                       | Kun vaaka on tarattu ja painiketta<br>on painettu, painoyksikkö tulee<br>näyttöön, ja painikkeen<br>painaminen pitkään painettuna<br>mahdollistaa näytön vaihtamisen<br>brutto-, netto- ja taarapainon<br>välillä. |  |

| F     | Painamalla painiketta                                              | Pidä painiketta painettuna                                  |  |
|-------|--------------------------------------------------------------------|-------------------------------------------------------------|--|
| 법돈 ,h | <ul> <li>PRE-TARE-asetusten<br/>avaaminen</li> </ul>               | Data-Hold-toiminnon suorittaminen                           |  |
| count | <ul> <li>Vertailukappaleiden<br/>lukumäärän asettaminen</li> </ul> | Ei määritettyä toimintoa                                    |  |
| chEcĥ | <ul> <li>Tarkistusvaaka-asetusten<br/>avaaminen</li> </ul>         | <ul> <li>Kohteen punnitusasetusten<br/>avaaminen</li> </ul> |  |

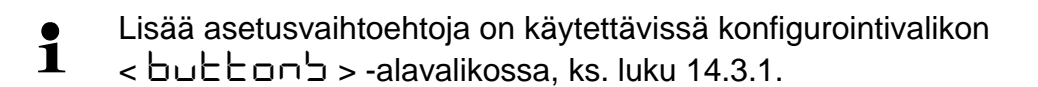

Seuraavassa kuvataan<Punnitus>-sovelluksen vakioasetukset (< dEFAuLE >).

## 9.5.1 Kytkentäpainoyksikkö

Vaihtopainike *€* on oletusarvoisesti asetettu siten, että painikkeen **painaminen** mahdollistaa punnitusyksikön vaihtamisen.

## Yksikön aktivointi:

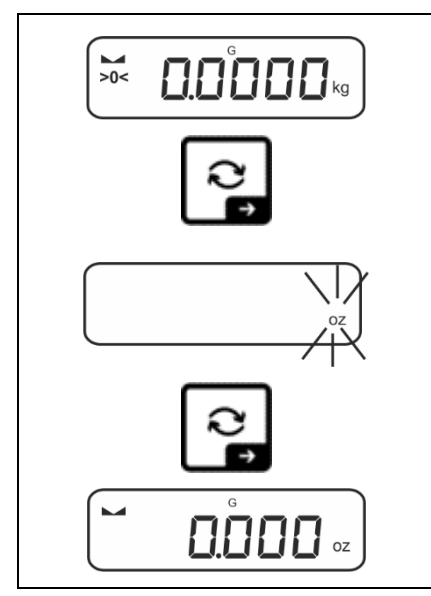

Ensimmäinen painikkeen painallus Repainikkeella voit määrittää pikavalintayksikön.

- ⇒ Paina *R* ja odota, että merkkivalo vilkkuu.
- ⇒ Valitse painoyksikkö navigointinäppäimillä ↓1ja vahvista painamalla →.

### Kytkentäyksikkö:

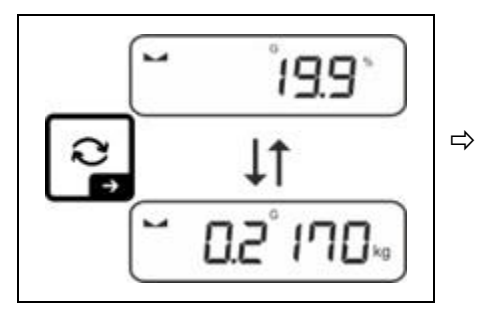

Painikkeella 🔁 voidaan vaihtaa aktiivisen yksikön 1 ja yksikön 2 välillä.

## Toisen yksikön aktivointi:

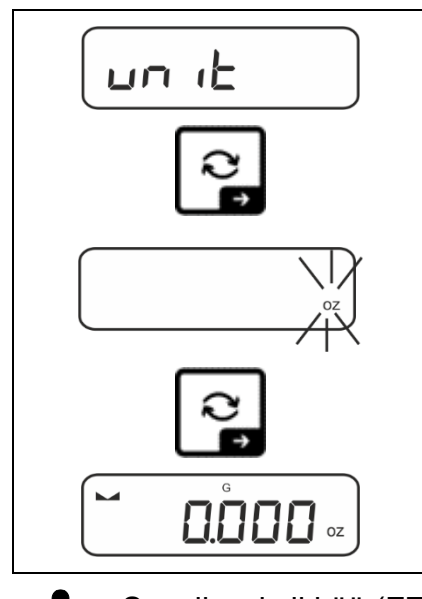

- ⇒ Valitse valikkoasetus < un i E > ja vahvista painamalla ➔.
- ⇒ Odota, kunnes merkkivalo alkaa vilkkua.
- ⇒ Valitse painoyksikkö navigointinäppäimillä ↓1ja vahvista painamalla →.

Sovellusyksikköä (FFA) valittaessa tarvittavat asetukset on esitetty luvussa. 11.4.2 ja 11.4.3.

### 9.5.2 Bruttopainoarvon näyttö

Vaihtopainike Ron oletusarvoisesti asetettu siten, että painikkeen **painaminen** mahdollistaa punnitusyksikön vaihtamisen.

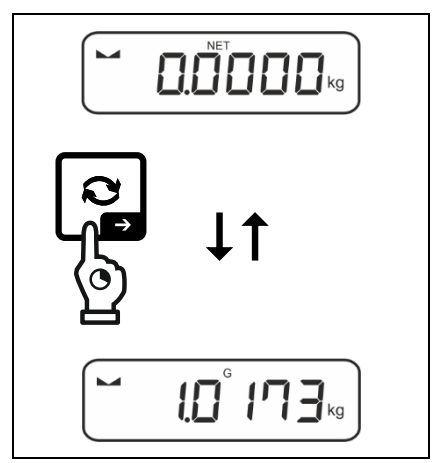

⇒ Pidä painiketta Painettuna, kunnes bruttopainon arvo tulee näkyviin.

Kun painike vapautetaan, bruttopainon arvo pysyy näytössä vielä jonkin aikaa.

## 9.5.3 PRE-TARE-asetusten avaaminen

**F-painike** on oletusarvoisesti asetettu siten, että painikkeen **painaminen** kutsuu esiin  $< P \vdash \exists \neg E > -valikkoasetuksen$ . Lisäasetukset, katso luku. 11.2.

## 9.5.4 Data-Hold-toiminnon suorittaminen

Oletusarvoisesti **F-painike** on asetettu siten, että painikkeen **painaminen ja** pitäminen painettuna suorittaa Data-Hold < hald >-toiminnon, ks. luku. 11.3.

# 10 Palvelukonsepti

Vaaka toimitetaan tehtaalta erilaisilla sovelluksilla (yksinkertainen punnitus, punnitus toleranssivälillä, kappalemäärän määritys). Kun vaaka kytketään päälle ensimmäistä kertaa, se käynnistetään <Punnitus>-sovelluksella.

Kun vaaka on kuitenkin kytketty päälle, sen muu toimintatapa voidaan määrittää valitsemalla **sovellusvalikosta** sopiva sovellus (ks. kohta "**Sovellusvalikko**"). 14.2). Joko tavallinen punnitustila tai esimerkiksi punnitustila, jossa on toleranssiväli tai kappalemäärän määritystila.

#### Sovelluksen valinta:

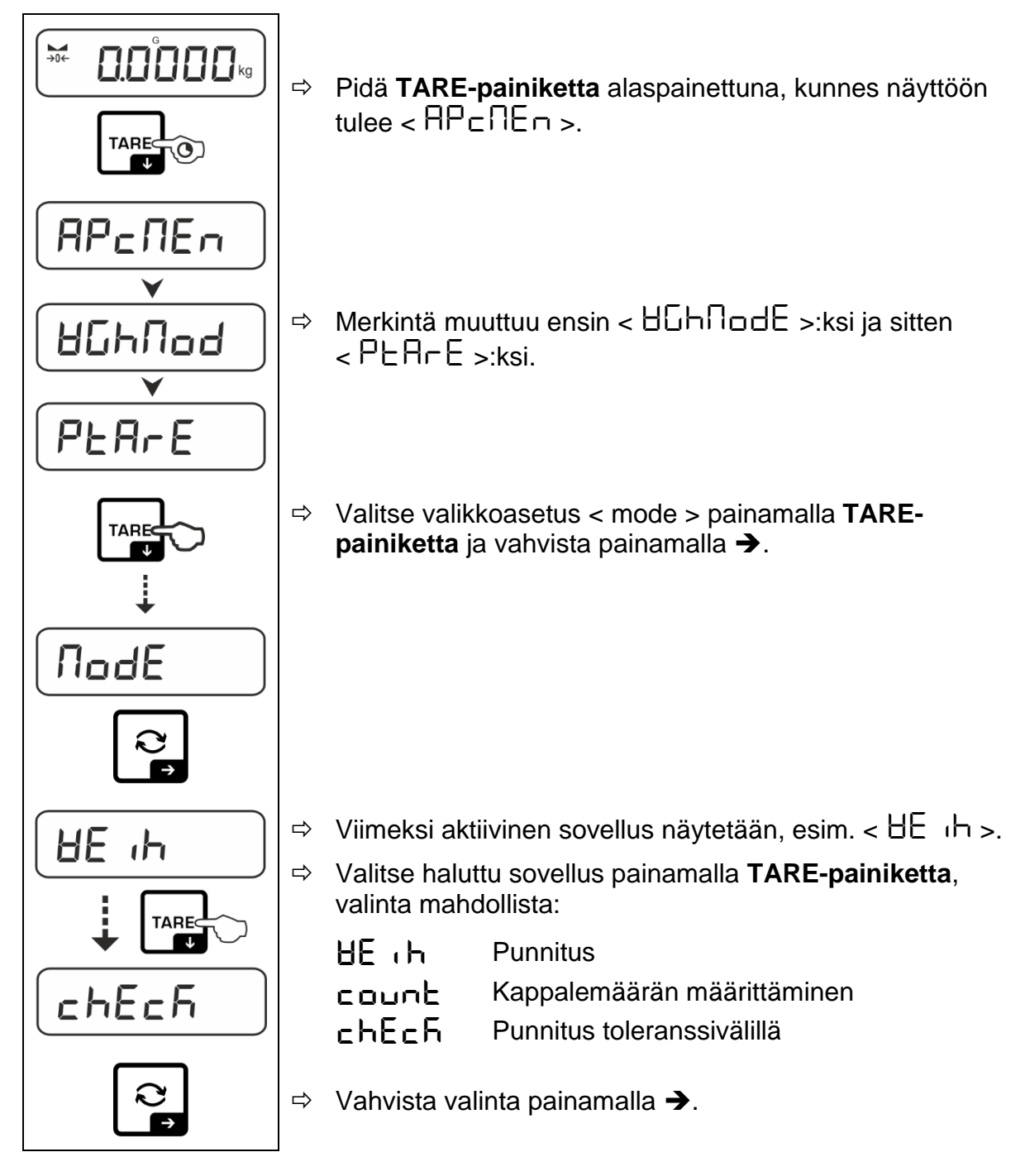

Kun sovellus on valittu, sovellusvalikossa näkyvät vain kyseiselle sovellukselle ominaiset asetukset, jolloin pääset nopeasti ja suoraan määränpäähäsi.

- Tietoja sovelluskohtaisista asetuksista on kunkin sovelluksen kuvauksessa.
  - Kaikki vaa'an toimintaan vaikuttavat perusasetukset ja -parametrit on koottu konfigurointivalikkoon (ks. luku. 14.3). Nämä asetukset koskevat kaikkia sovelluksia.
  - Käytettävissä olevien sovellusten määrä riippuu mallista.

#### Sovelluksen muuttaminen:

- Pidä TARE-painiketta painettuna, kunnes konfigurointivalikon ensimmäinen kohta tulee näkyviin.
- Solution Solution Soluti Solution Solution Solution Solution Solution Solution S
- $\Rightarrow$  Valitse näppäimellä  $\Psi$  haluttu sovellus ja vahvista painamalla  $\Psi$ .

# 11 Sovellus <Validointi>.

Yksinkertaisen punnituksen ja taarapainotuksen toteuttaminen kuvataan luvussa. 9.2 tai 9.4. Muut erityiset asetusvaihtoehdot kuvataan seuraavissa kohdissa.

Jos<Weigh>-sovellus ei ole vielä aktiivinen, valitse valikkoasetus <  $\Pi \Box dE > \Rightarrow < HE$   $\Pi b >$ , ks. luku. 10.

## 11.1 Sovelluskohtaiset asetukset

### Valikon kutsuminen esiin:

- ⇒ Pidä TARE-painiketta alaspainettuna, kunnes näyttöön tulee < AP⊂∏E□>.
- ⇒ Merkintä muuttuu ensin muotoon <  $\Box \Box \Box \Box \Box \Box \Box = ja$  sitten <  $P \Box \Box \Box = z$ .
- ⇒ Valikkonavigointi, katso luku 14.1.

| Taso 1                   | Taso 2                                                   | Taso 3                                                                                      | Kuvaus / luku    |             |
|--------------------------|----------------------------------------------------------|---------------------------------------------------------------------------------------------|------------------|-------------|
| PEArE<br>PRETARE         | ActuAL                                                   | Kun paikannettu massa on PRE-TARE-arvo, katso<br>luku 11.2.1                                |                  |             |
|                          | NAnuAL                                                   | Taaran syöttäminen numeerisessa muodossa, ks.<br>luku 11.2.2                                |                  |             |
|                          | cLEAr                                                    | PRE-TARE-arvojen poistaminen                                                                |                  |             |
| hold                     | -                                                        | Hold-toiminnon aktivoiminen, ks. luku. 11.3                                                 |                  |             |
| שח ו <b>ב</b><br>Yksiköt | käytettävissä<br>olevat<br>painoyksiköt,<br>katso luku 1 | Tämän toiminnon avulla määritetään painoyksikkö, jossa<br>tulos näytetään, ks. kpl. 11.4.1. |                  |             |
|                          | pcs                                                      | Sovellusyksikkö "Kappalemäärän määrittäminen"                                               |                  |             |
|                          | FFA                                                      | Kertoimen osalta katso luku. 11.4.2                                                         |                  |             |
|                          | %                                                        | Sovellusyksikkö "Prosenttiosuuden määrittäminen", ks. luku. 11.4.3                          |                  |             |
| NodE<br>Sovellukset      | HE 'H                                                    | Punnitus                                                                                    |                  |             |
|                          | count                                                    | Kappalemäär                                                                                 | än määrittäminen | ks. luku 10 |
|                          | chEch                                                    | Punnitus tole                                                                               | ranssivälillä    |             |

#### Yleiskatsaus (mallit ilman laillistamista):

# Yleiskatsaus (mallit ilman laillistamista):

| Taso 1              | Taso 2 | Taso 3                                                       | Kuvaus / luku    |                 |
|---------------------|--------|--------------------------------------------------------------|------------------|-----------------|
| PERrE<br>PRETARE    | ActuAL | Kun paikannettu massa on PRE-TARE-arvo, katso<br>luku 11.2.1 |                  |                 |
|                     | ჽႳჾႱႳႱ | Taaran syöttäminen numeerisessa muodossa, ks.<br>luku 11.2.2 |                  |                 |
|                     | cLEAr  | PRE-TARE-arvojen poistaminen                                 |                  |                 |
| hold                | -      | Hold-toiminnon aktivoiminen, ks. luku. 11.3                  |                  |                 |
| un it               | g      | Tämän toiminnon avulla määritetään painoyksikkö, jossa       |                  | oyksikkö, jossa |
| Yksiköt             | kg     | tulos näytetään, ks. kpl. 11.4.1.                            |                  |                 |
| NodE<br>Sovellukset | 8E .h  | Punnitus                                                     |                  |                 |
|                     | count  | Kappalemäär                                                  | än määrittäminen | ks. luku 10     |
|                     | chEch  | Punnitus tole                                                | eranssivälillä   |                 |

## 11.2 PRE-Tare

## 11.2.1 Paikannetun massan hyväksyminen PRE-TARE

< PEArE > = < ActuAL >

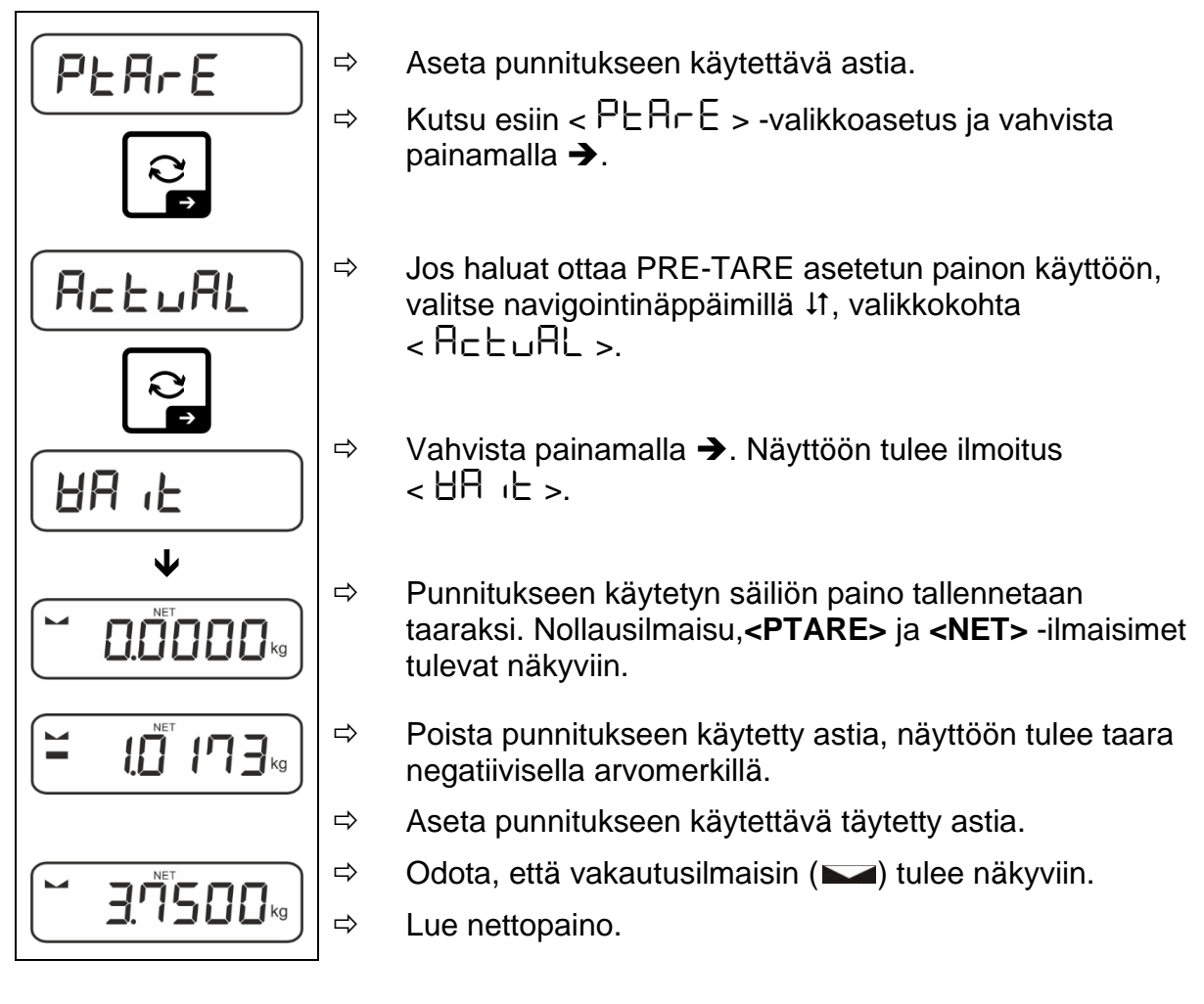

Syötetty taara on voimassa, kunnes uusi taara syötetään. Tyhjennä se painamalla **TARE** tai vahvista  $< \Box L \Box \Box = -valikkoasetus painamalla \rightarrow$ .

# 11.2.2 Tunnetun taaran syöttäminen numeerisessa muodossa

< PEArE > = < NAnuAL >

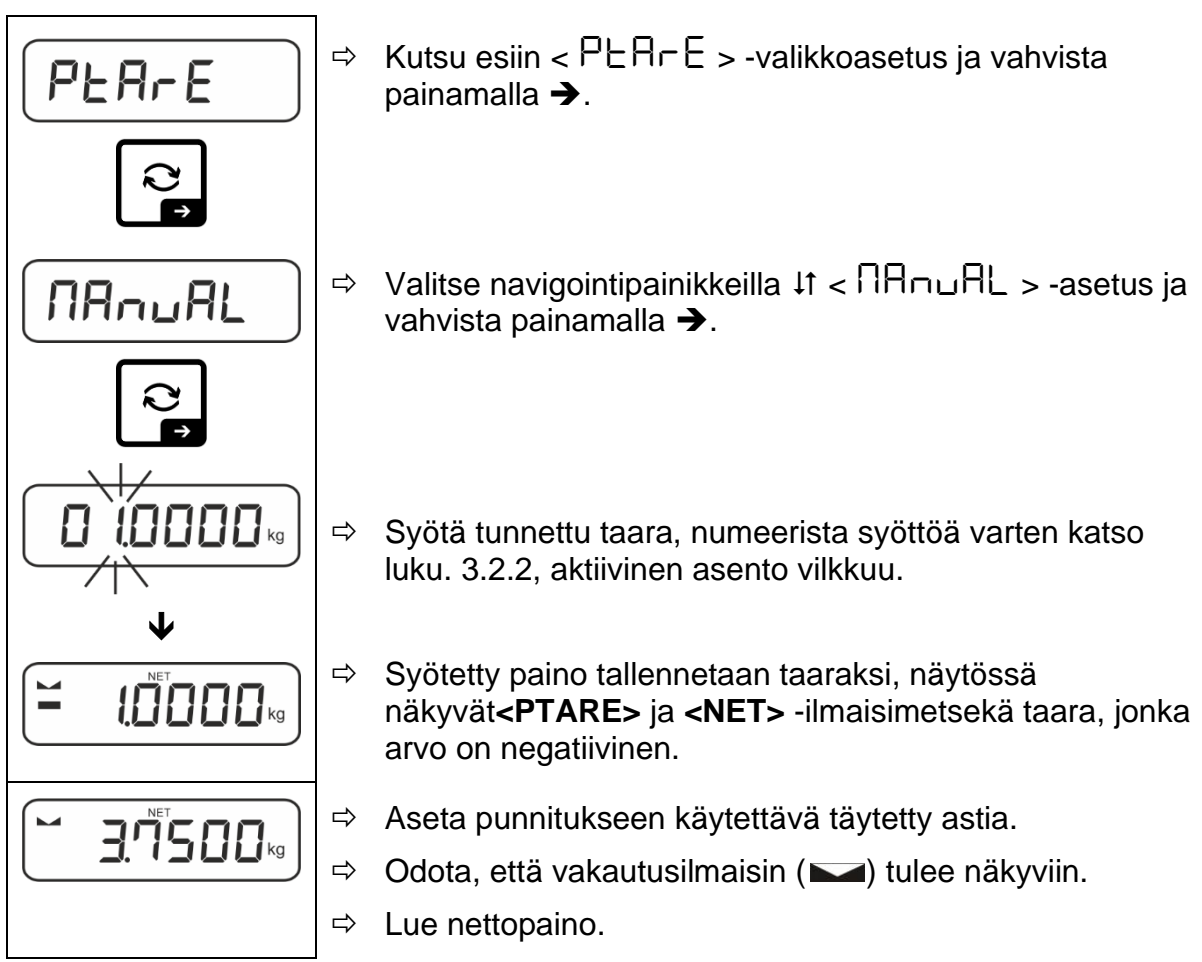

Syötetty taara on voimassa, kunnes uusi taara syötetään. Tyhjennä se syöttämällä nolla-arvo tai vahvistamalla < ⊏LEAr > -valikkoasetus painamalla →.

## 11.3 Data-Hold-toiminto

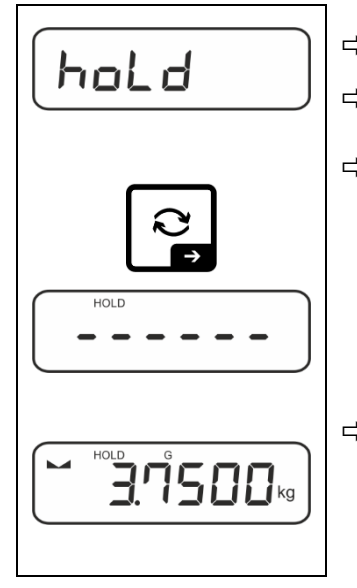

- $\Rightarrow$  Valitse valikkoasetus < hald >.
- ⇒ Aseta punnittava materiaali paikoilleen.
- ⇒ Vahvista painamalla →.

 Näyttö säilyttää ensimmäisen vakaan punnitusarvon, joka ilmaistaan näytön yläreunassa olevalla [HOLD]-symbolilla. Kuorman vapauttamisen jälkeen arvo säilyy näytössä vielä 10 sekunnin ajan.
### 11.4 Painoyksiköt

#### 11.4.1 Painoyksikön asettaminen

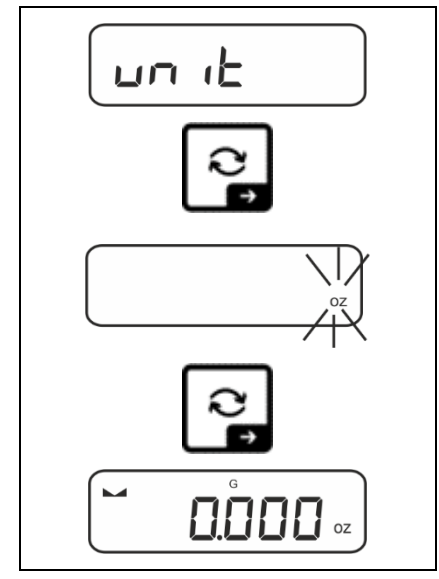

1

- ⇒ Valitse valikkoasetus < un i ≥ ja vahvista painamalla .</p>
- ⇒ Odota, kunnes merkkivalo alkaa vilkkua.
- ⇒ Valitse painoyksikkö navigointinäppäimillä ↓1ja vahvista painamalla →.

- Sovellusyksikköä (FFA) valittaessa tarvittavat asetukset on esitetty luvussa. 11.4.2 ja 11.4.3.

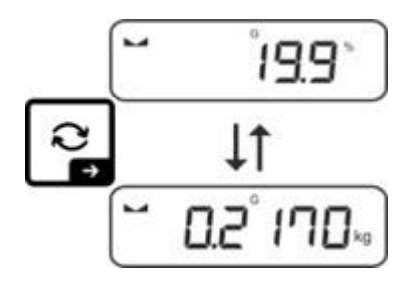

# 11.4.2 Painotus kertoimella ja sovellusyksiköllä<FFA>.

Tässä määritetään kerroin, jolla punnitustulos (grammoina) kerrotaan.

Näin massan määrityksessä voidaan samanaikaisesti ottaa huomioon esimerkiksi tunnettu virhetaso.

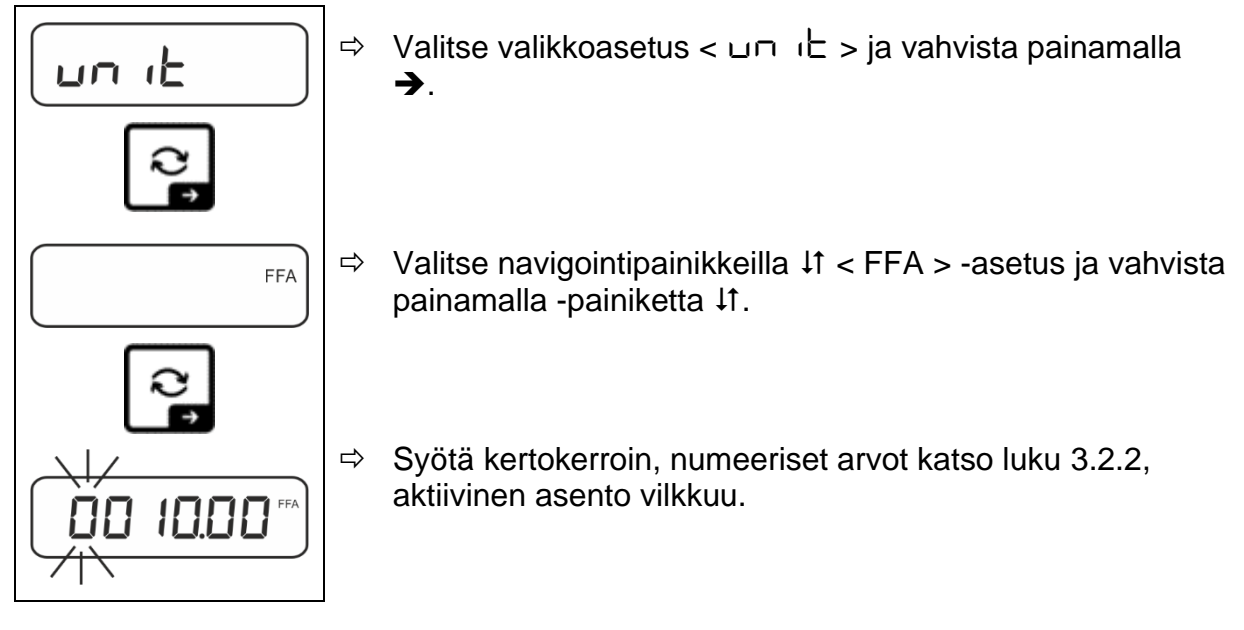

# 11.4.3 Prosenttipainotus sovellusyksiköllä <%>.

Sovellusyksikön <%> avulla näytteen massaa voidaan säätää prosentteina suhteessa vertailumassaan.

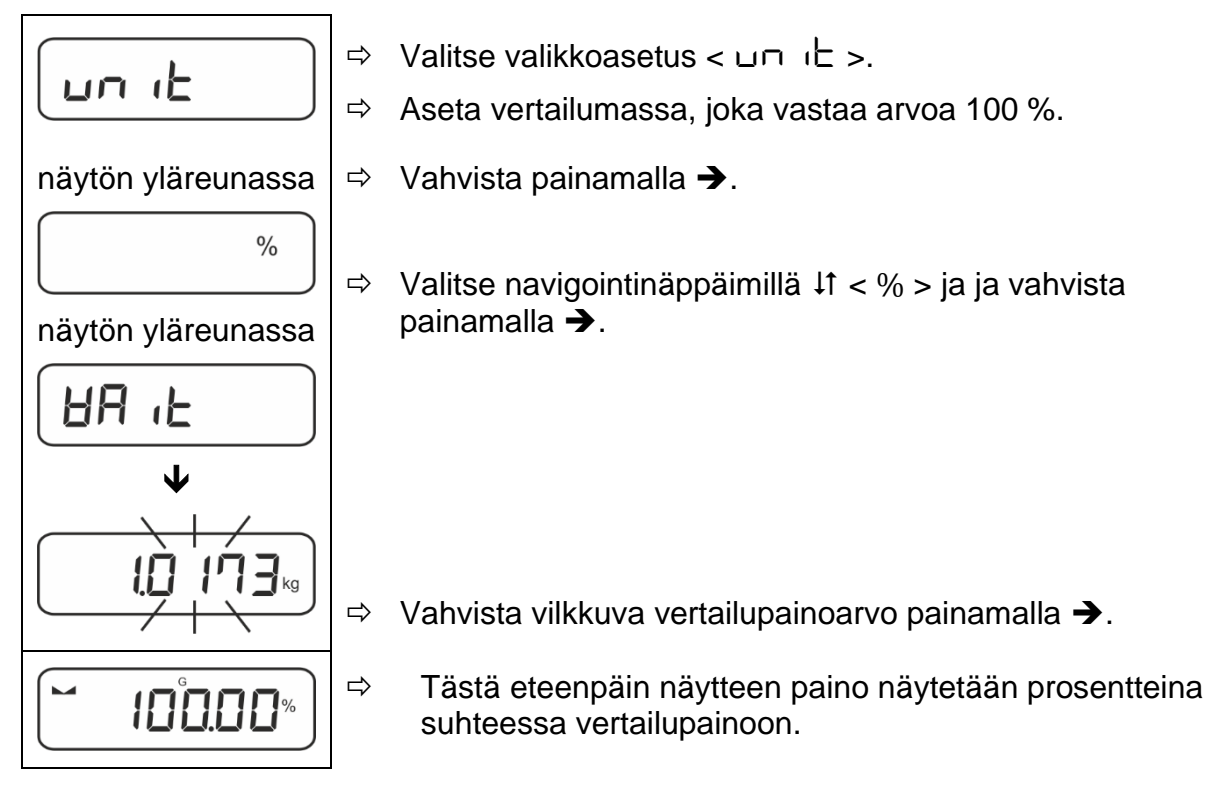

# 12 Sovellus < Kappalemäärän määrittäminen>.

Jos < Kappalemäärän määrittäminen> ei ole vielä aktiivinen, valitse valikkoasetus <  $\Pi \Box dE > \Rightarrow < \Box \Box \Box \Box E >$ , katso luku. 10.

### 12.1 Sovelluskohtaiset asetukset

#### Valikon kutsuminen esiin:

- ⇒ Pidä TARE-painiketta alaspainettuna, kunnes näyttöön tulee < AP⊂ΩE ->.
- ⇒ Merkintä muuttuu ensin muotoon <  $\Box \Box \Box \Box \Box \Box d$  > ja sitten <  $\Box EF$  >.
- ⇒ Valikkonavigointi, katso luku 14.1.

| Taso 1                       | Taso 2 | Taso 3                                                                                       | Kuvaus / luku |                 |
|------------------------------|--------|----------------------------------------------------------------------------------------------|---------------|-----------------|
| rEF                          | 5      | Vertailukappaleiden lukumäärä 5                                                              |               |                 |
| Viitekappaleiden             | 10     | Vertailukappaleiden lukumäärä 10                                                             |               |                 |
| lukumäärä                    | 20     | Vertailukappaleiden lukumäärä 20                                                             |               |                 |
|                              | 50     | Vertailukappaleiden lukumäärä 50                                                             |               |                 |
|                              | FrEE   | Vapaasti valittavissa, numeerinen arvosyöttö, katso<br>luku 3.2.2                            |               |                 |
|                              | տԲսե   | Yksittäisen osan painon syöttäminen, arvon syöttäminen numeerisessa muodossa, ks. luku 3.2.2 |               |                 |
| PER-E<br>PRETARE             | ActuAL | Kun paikannettu massa on PRE-TARE-arvo, katso<br>luku 11.2.1                                 |               |                 |
|                              | ΠΑΛυΑΓ | Taaran syöttäminen numeerisessa muodossa, ks.<br>luku 11.2.2                                 |               |                 |
|                              | cLEAr  | PRE-TARE-arvojen poistaminen                                                                 |               |                 |
| <b>ER⊢GEE</b><br>Tavoiteluku | UALUE  | Kappaleiden lukum<br>määrittämistap                                                          | äärän<br>va   |                 |
|                              | ΕΓΓυΡΡ | Ylempi toleranssi                                                                            |               | ks. luku 12.2.2 |
|                              | Errloð | Alempi toleranssi                                                                            |               |                 |
|                              | cLEAr  | Asetusten poistami                                                                           | nen           |                 |
| NodE<br>Sovellukset          | count  | Kappalemäärän mä                                                                             | ärittäminen   |                 |
|                              | chEch  | Punnitus toleranssiv                                                                         | /älillä       | ks. luku 10     |
|                              | BE 'P  | Punnitus                                                                                     |               |                 |

#### Yleiskatsaus:

### 12.2 Sovelluksen käyttäminen

### 12.2.1 Kappaleiden laskeminen

Ennen kuin osia voidaan laskea vaa'alla, on tunnettava yksittäisen osan keskimääräinen paino (yksikköpaino), niin sanottu viitearvo. Tätä varten on tarpeen määrittää tietty määrä laskettavia osia. Painon perusteella määritetään kokonaispaino, joka jaetaan osien lukumäärällä eli niin sanotulla vertailukappalemäärällä. Kappalemäärän määrittäminen suoritetaan sitten yksittäisen osan lasketun keskimääräisen painon perusteella.

- Mitä suurempi on vertailukappaleiden määrä, sitä tarkempi on kappaleiden lukumäärän määritys.
  - Jos kyseessä ovat pienet tai hyvin erilaiset osat, viitearvon on oltava vastaavasti suuri.
  - Laskettavien osien vähimmäispaino, ks. taulukko "Tekniset tiedot"

### 1. Viitearvon asettaminen

# Vertailukappaleiden lukumäärä 5, 10, 20 tai 50:

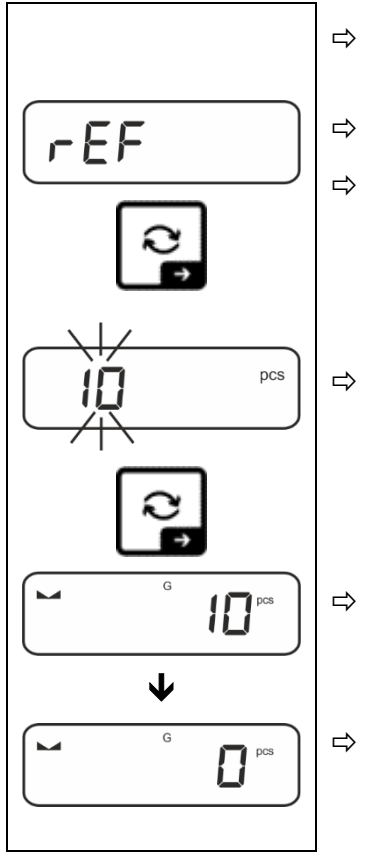

- Aseta tarvittaessa punnitukseen käytetty astia paikalleen ja taaraa vaaka.
- ⇒ Aseta haluttu määrä vertailukappaleita.
- ⇒ Kutsu esiin < ⊢EF > -valikkoasetus ja vahvista se painamalla →.
- ⇒ Valitse navigointipainikkeilla ↓1 vertailukappalemäärä (5, 10, 20, 50), joka vastaa sijoitettua vertailukuormaa, ja vahvista painamalla →.

Vaaka määrittää yksittäisen osan keskimääräisen painon ja näyttää sen jälkeen osien lukumäärän.

Poista vertailukuormitus. Vaaka on nyt kappalelaskentatilassa, ja kaikki vaakalevyllä olevat osat voidaan laskea.

### Käyttäjän määrittelemien vertailukappaleiden lukumäärä:

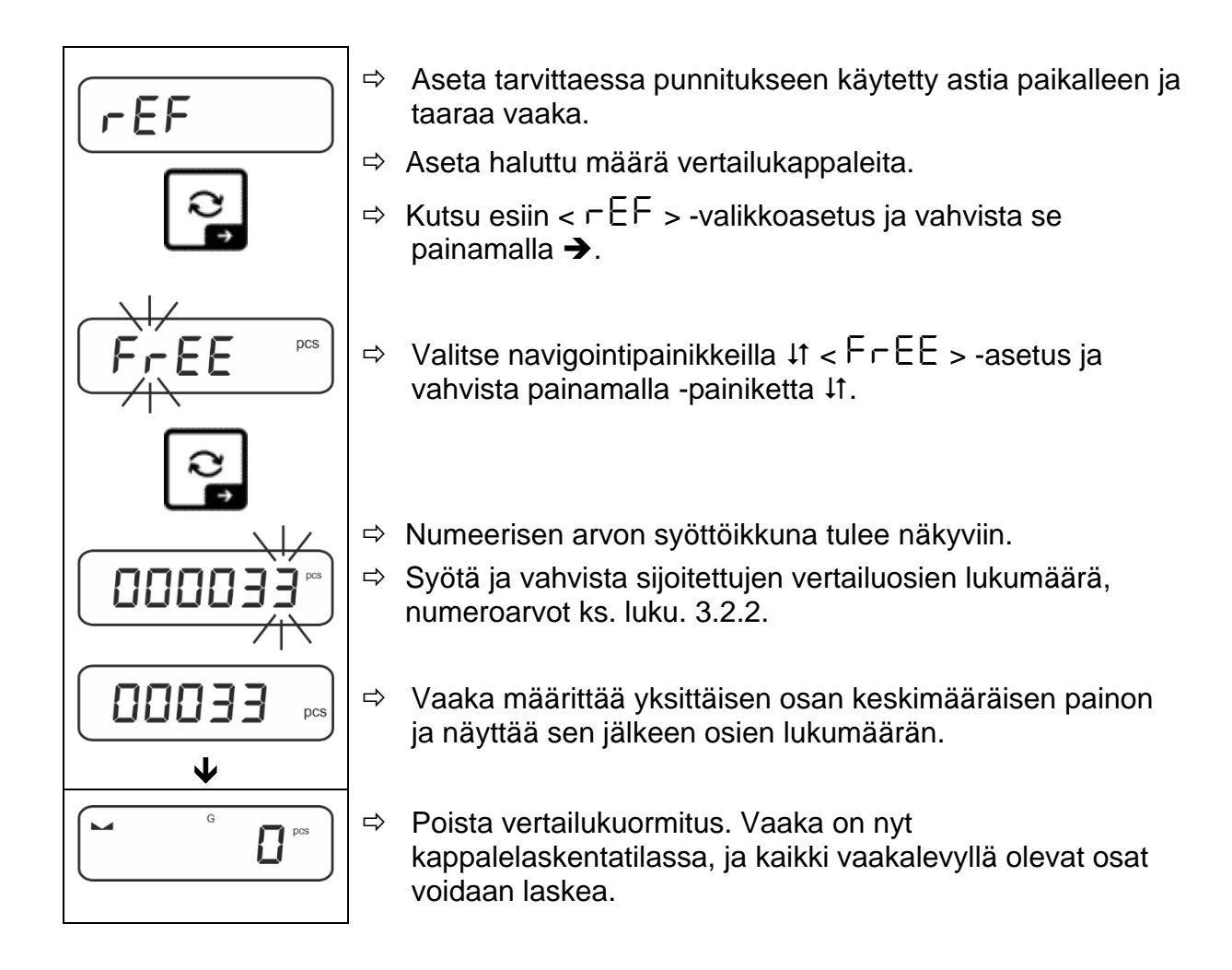

#### Laskenta vapaasti valittavissa olevalla yksittäisen osan massalla

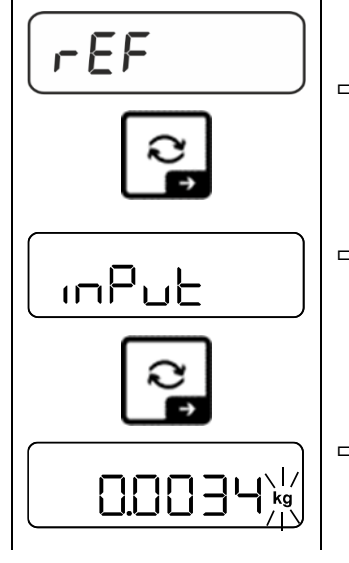

- ⇒ Kutsu esiin < ⊢EF > -valikkoasetus ja vahvista se painamalla →.
- ⇒ Valitse painoyksikkö navigointinäppäimillä ↓1 ja vahvista painamalla →.

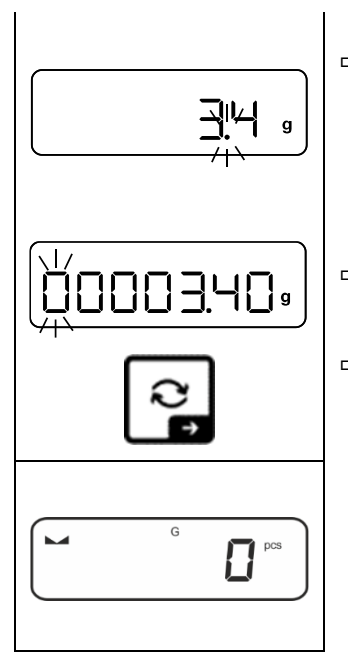

- ⇒ Valitse navigointinäppäimillä ↓↑pilkun paikka ja vahvista painamalla →.
- Syötä yksittäisen osan paino, numeeriset arvot katso luku. 3.2.2, aktiivinen asento vilkkuu.
- $\Rightarrow$  Vahvista painamalla  $\rightarrow$ .

Vaaka on nyt kappalelaskentatilassa, ja kaikki vaakalevyllä olevat osat voidaan laskea.

### 2. Osien laskeminen

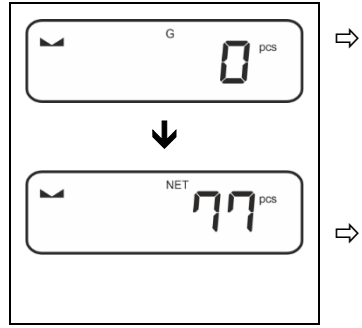

Aseta tarvittaessa punnitukseen käytetty astia paikalleen ja taaraa vaaka.

➡ Täytä säiliö määritettävillä osilla. Kappalemäärä näkyy suoraan näytöllä.

Painikkeella Revoit vaihtaa kappalemäärän ja painonäytön välillä (vakioasetus, katso kohta 9.5).

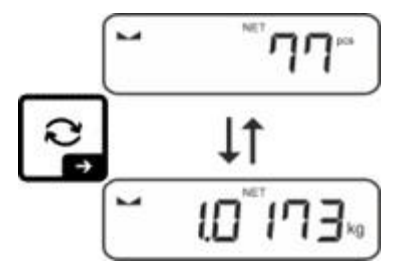

# 12.2.2 Tavoiteluku

< Tavoiteluku> -sovelluksen avulla materiaalit voidaan punnita tiettyyn tavoitekappalemäärään asti asetettujen toleranssirajojen puitteissa.

Tavoitekappalemäärän saavuttamisesta ilmoitetaan äänimerkillä (jos se on aktivoitu valikossa) ja optisella signaalilla (toleranssimerkit).

### Optinen signaali:

Sietokykymerkit antavat seuraavat tiedot:

| ♠  | Määritetyn toleranssin ylittävien kappaleiden tavoitemäärä     |  |  |
|----|----------------------------------------------------------------|--|--|
| ок | Tavoiteltava kappalemäärä määritellyn toleranssialueen sisällä |  |  |
| LO | Tavoitetoleranssin alittavien kappaleiden määrä                |  |  |

# Äänimerkki:

Äänimerkki riippuu valikkoasetuksesta < 与Eヒ⊔P ➡ bEEPE┌ >, katso luku 14.3.1.

### Toteutus:

# 1. Kappaleiden tavoitemäärän ja toleranssien määrittely

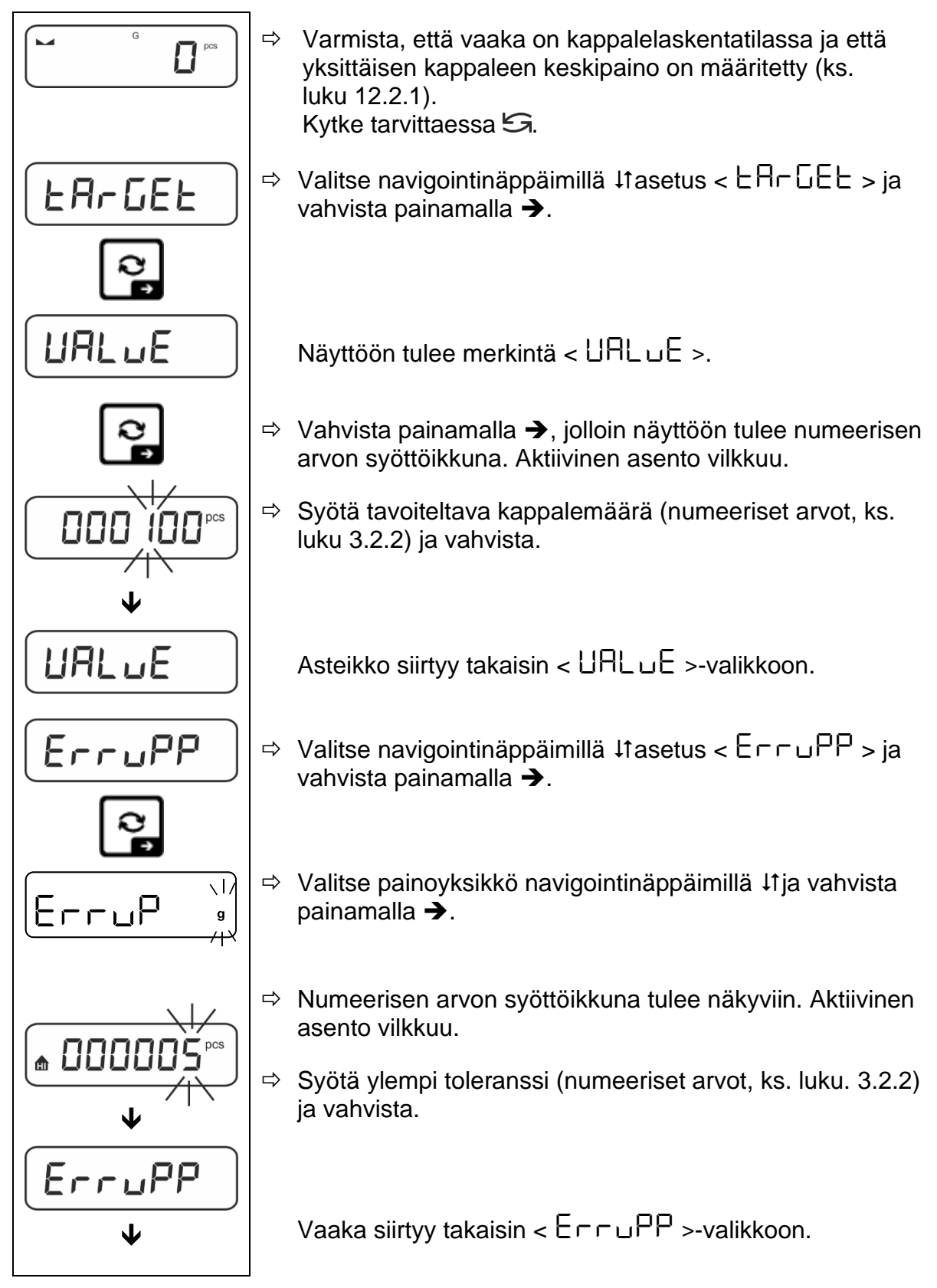

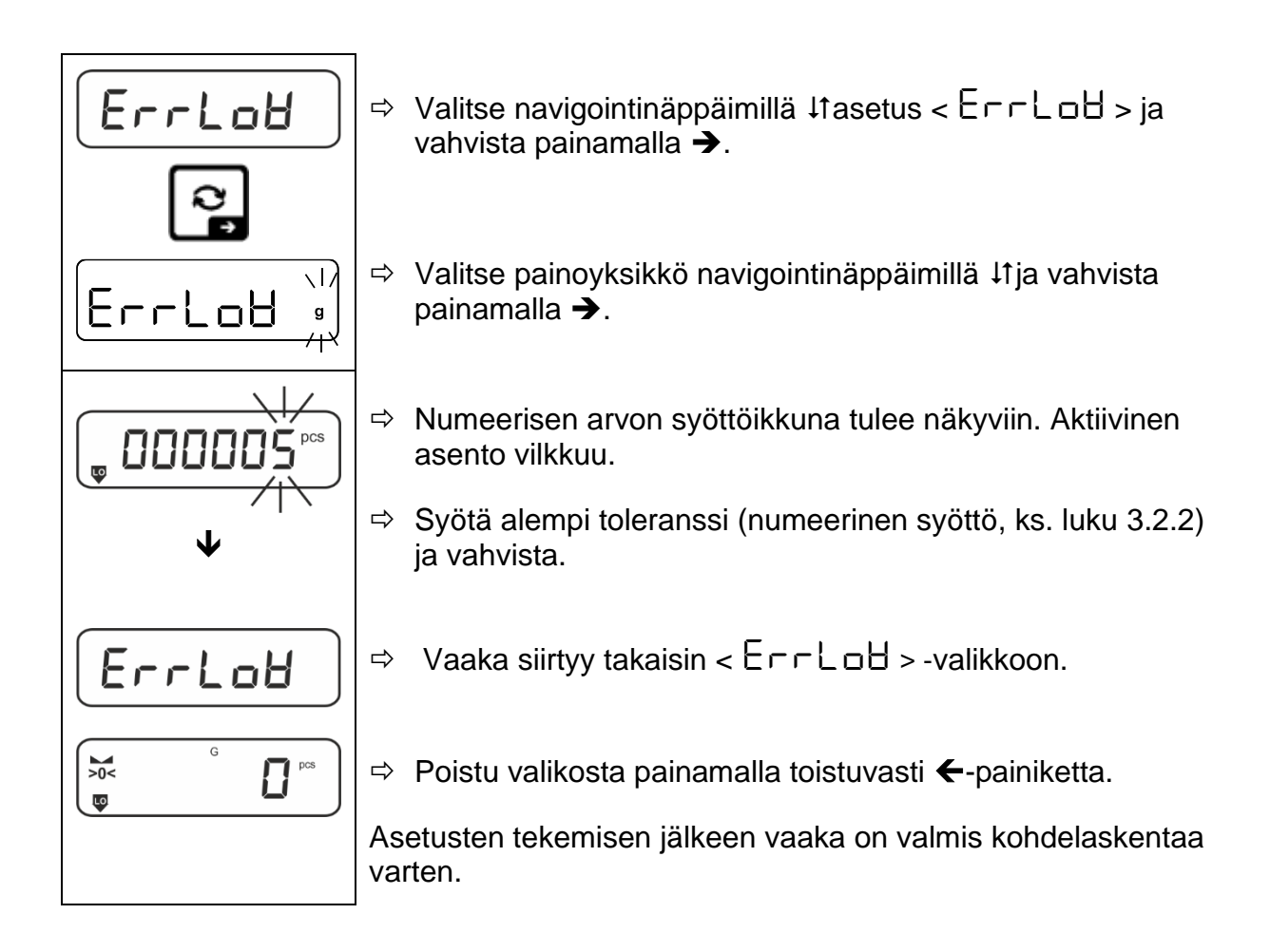

# 2. Sietokyvyn valvonnan aloittaminen:

- ⇒ Yksittäisen osan keskipainon määrittäminen, ks. luku 12.2.1.
- ⇒ Aseta punnittava materiaali ja tarkista toleranssimerkkien / äänimerkin perusteella, onko punnittava materiaali asetetun toleranssialueen sisällä.

| Punnittu materiaali alle<br>määritetyn toleranssin | Punnitsee materiaalin<br>määritellyn<br>toleranssialueen sisällä | Painotettu materiaali<br>ylittää määritellyn<br>toleranssin |
|----------------------------------------------------|------------------------------------------------------------------|-------------------------------------------------------------|
| G G PCS                                            | G G C C C C C C C C C C C C C C C C C C                          | GIB PCS                                                     |

1

Syötetyt arvot ovat voimassa, kunnes uudet arvot syötetään.

Tyhjennä arvot valitsemalla valikkoasetus <  $\Box \Box \Box \Box \Box \Box = \langle \Box \Box \Box \Box \Box \Box = \rangle$  vahvista painamalla  $\rightarrow$ .

# 13 Sovellus < Punnitus toleranssivälillä>.

Jos <Ważenie z przedziałem tolerancji> -sovellus ei ole vielä aktiivinen, valitse valikkoasetus <  $\Pi \Box dE \Rightarrow \Box h E \Box h >$ , ks. luku. 10.

### 13.1 Sovelluskohtaiset asetukset

### Valikon kutsuminen esiin:

- ⇒ Pidä TARE-painiketta alaspainettuna, kunnes näyttöön tulee < AP⊂∩E ->.
- ⇒ Näyttö muuttuu ensin < ⊏hႬႶםd >:ksi ja sitten < しぃ∩ぃヒら >:ksi.
- ⇒ Valikkonavigointi, katso luku 14.1.

#### Yleiskatsaus:

| Taso 1                                  | Taso 2                                                      | Taso 3                                                            | Kuvaus / luku            |             |
|-----------------------------------------|-------------------------------------------------------------|-------------------------------------------------------------------|--------------------------|-------------|
| £ArGE£                                  | UALUE                                                       | Tavoitepaino, numeerinen syöttö, ks. luku. 3.2.2                  |                          |             |
| Loppupunnitseminen,<br>ks. luku 13.2.1  | ΕΓΓυΡΡ                                                      | Ylempi toleranssi, arvojen numeerinen syöttö katso<br>luku. 3.2.2 |                          | ottö katso  |
|                                         | ErrLoU                                                      | Alempi toleranssi, n                                              | umeerinen syöttö, ks.    | luku. 3.2.2 |
|                                         | cLEAr                                                       | Asetusten poistaminen                                             |                          |             |
| ្រហ្ល ៥៦                                | լ "ՈսԲԲ                                                     | Ylempi raja-arvo, nu                                              | umeerinen syöttö, ks. li | uku. 3.2.2  |
| l arkista punnitus,<br>ks. luku. 13.2.2 | լ մլօզ                                                      | Alempi raja-arvo, numeerinen syöttö, ks. luku. 3.2.2              |                          |             |
|                                         | cLEAr                                                       | Asetusten poistaminen                                             |                          |             |
| PERrE<br>PRETARE                        | ActuAL                                                      | Kun paikannettu massa on PRE-TARE-arvo, katso<br>luku 11.2.1      |                          | vo, katso   |
|                                         | חאם דaaran syöttäminen numeerisessa muodossa<br>luku 11.2.2 |                                                                   | ossa, ks.                |             |
| CLER- PRE-TARE-arvojen poistaminen      |                                                             |                                                                   |                          |             |
| NodE<br>Sovellukset                     | BE 'P                                                       | Punnitustila                                                      |                          |             |
|                                         | count                                                       | Kappaleiden lukuma<br>määrittämistapa                             | äärän                    | ks. luku 10 |
|                                         | chEch                                                       | Punnitustila toleran                                              | ssivälillä               |             |

# 13.2 Sovelluksen käyttäminen

# 13.2.1 Tavoite punnitus

<Tavoitepunnitus>-sovelluksen avulla materiaalit voidaan punnita tiettyyn tavoitepainoon asetettujen toleranssirajojen puitteissa.

Tavoitepainon saavuttamisesta ilmoitetaan äänimerkillä (jos se on aktivoitu valikossa) ja optisella signaalilla (toleranssimerkit).

# Optinen signaali:

Sietokykymerkit antavat seuraavat tiedot:

| HI Yläraja |              |
|------------|--------------|
| ОК         | Tavoitepaino |
| LO         | Alaraja      |

# Äänimerkki:

Äänimerkki riippuu valikkoasetuksesta < 与Eヒ⊔P ⇒ bEEPE┌ >, katso luku 14.3.1.

### Toteutus:

# 1. Tavoitepainon ja toleranssin määrittely

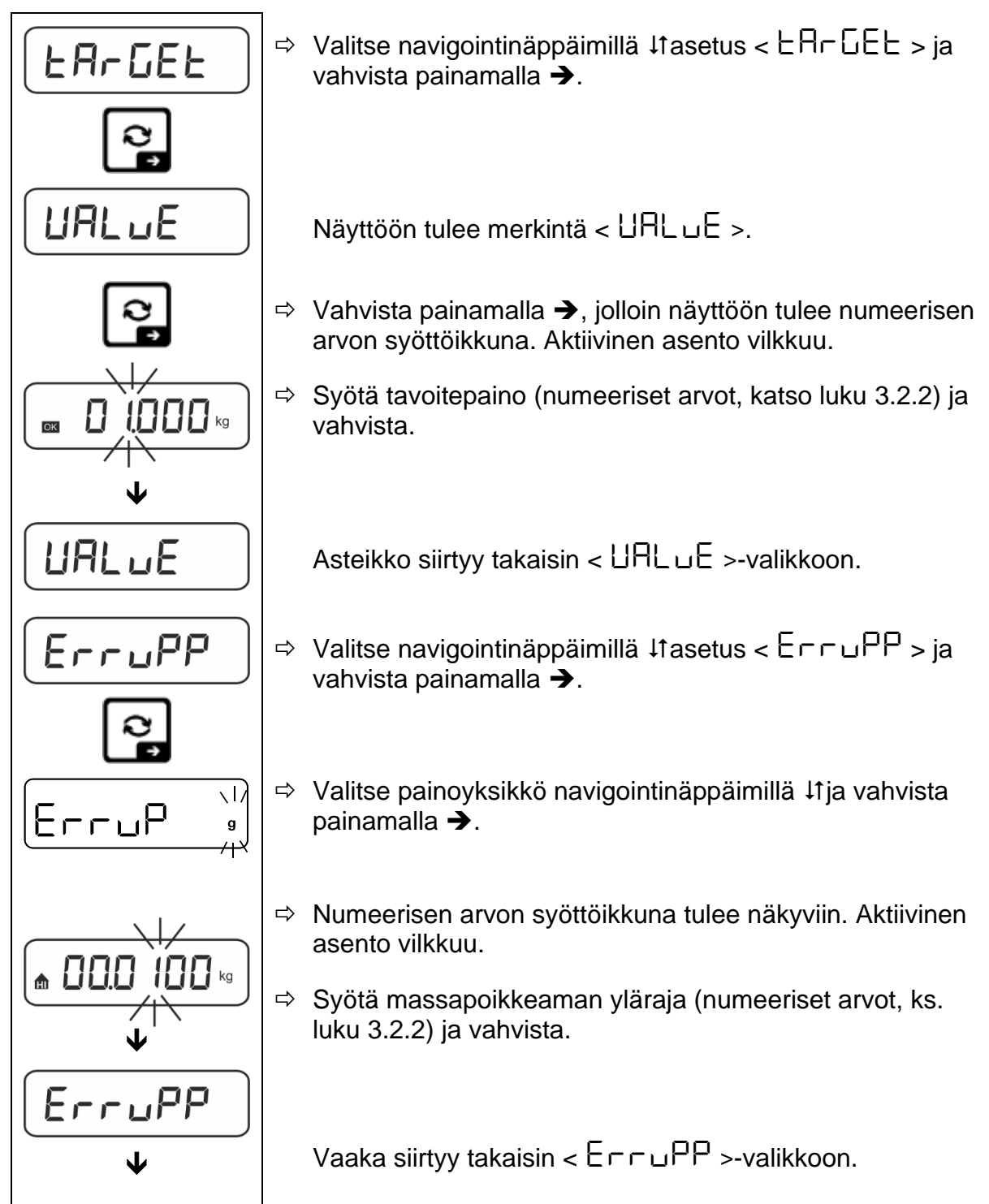

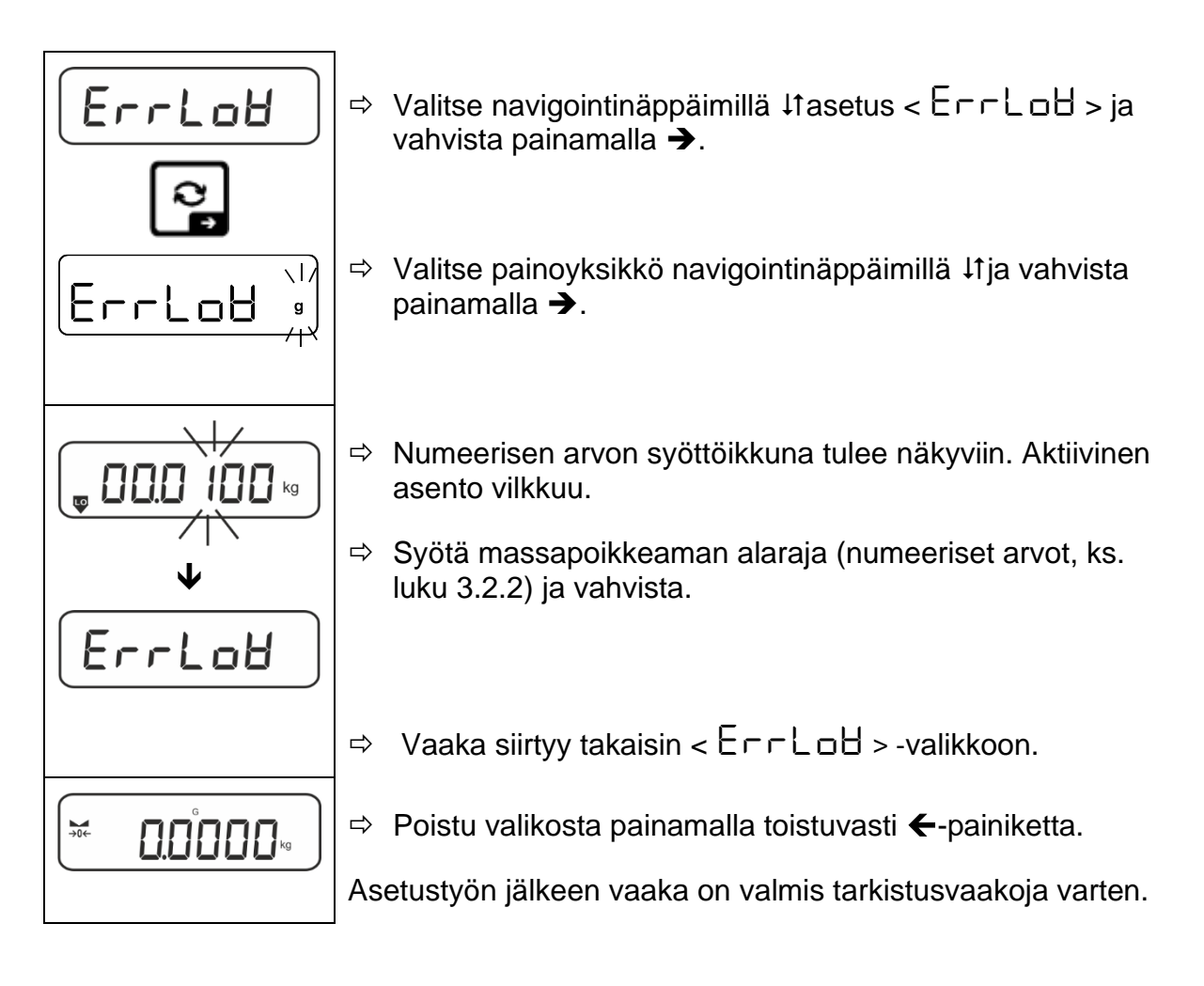

# 3. Sietokyvyn valvonnan aloittaminen:

⇒ Aseta punnittava materiaali ja tarkista toleranssimerkkien / äänimerkin perusteella, onko punnittava materiaali asetetun toleranssialueen sisällä.

| Punnittu materiaali alle<br>määritetyn toleranssin                                                                                                    | Punnitsee materiaalin<br>määritellyn<br>toleranssialueen sisällä | Painotettu materiaali<br>ylittää määritellyn<br>toleranssin |  |
|----------------------------------------------------------------------------------------------------|------------------------------------------------------------------|-------------------------------------------------------------|--|
| Generation of the second second secon |                                                                  |                                                             |  |

1

Syötetyt arvot ovat voimassa, kunnes uudet arvot syötetään.

Tyhjennä arvot valitsemalla valikkoasetus <  $\Box \Box \Box \Box \Box = \langle \Box \Box \Box \Box \Box = \rangle$  ja vahvista painamalla  $\rightarrow$ .

# 13.2.2 Tarkistusvaaka

Sovelluksen <Tarkista punnitus> muunnos mahdollistaa sen tarkistamisen, onko punnittava materiaali määritetyn toleranssialueen sisällä.

Raja-arvojen ylittämisestä (raja-arvojen alittamisesta ja ylittymisestä) ilmoitetaan optisella signaalilla (toleranssimerkit) ja äänimerkillä (jos se on aktivoitu valikossa).

# Optinen signaali:

Sietokykymerkit antavat seuraavat tiedot:

| Ē  | Korjauskerroin ylittää määritetyn toleranssin |  |  |
|----|-----------------------------------------------|--|--|
| ок | Painotus määritetyn toleranssialueen sisällä  |  |  |
| LO | Asetetun toleranssin alittava painotus        |  |  |

# Äänimerkki:

Ään ı∏ErfiFi ı riippuu valikkoasetuksesta < 5EEuP > ➡ < 6EEPEr >, ks. luku 14.3.1.

# Toteutus:

# 1. Raja-arvojen määrittely

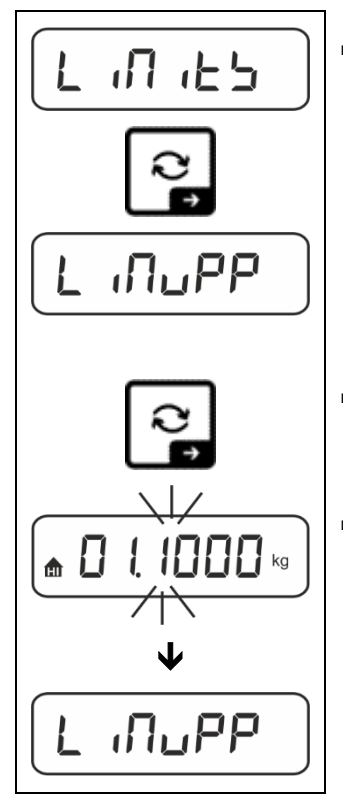

⇒ Valitse navigointinäppäimillä ↓1 < L ∩ ∩ L > -asetus ja vahvista painamalla →.

Näyttöön tulee ilmoitus < L パロPP >.

- ⇒ Vahvista painamalla →, jolloin näyttöön tulee numeerisen arvon syöttöikkuna yläraja-arvon syöttämistä varten. Aktiivinen asento vilkkuu.
- Syötä yläraja-arvo (numeeriset arvot, ks. luku. 3.2.2) ja vahvista.

Vaaka siirtyy takaisin < L InuPP >-valikkoon.

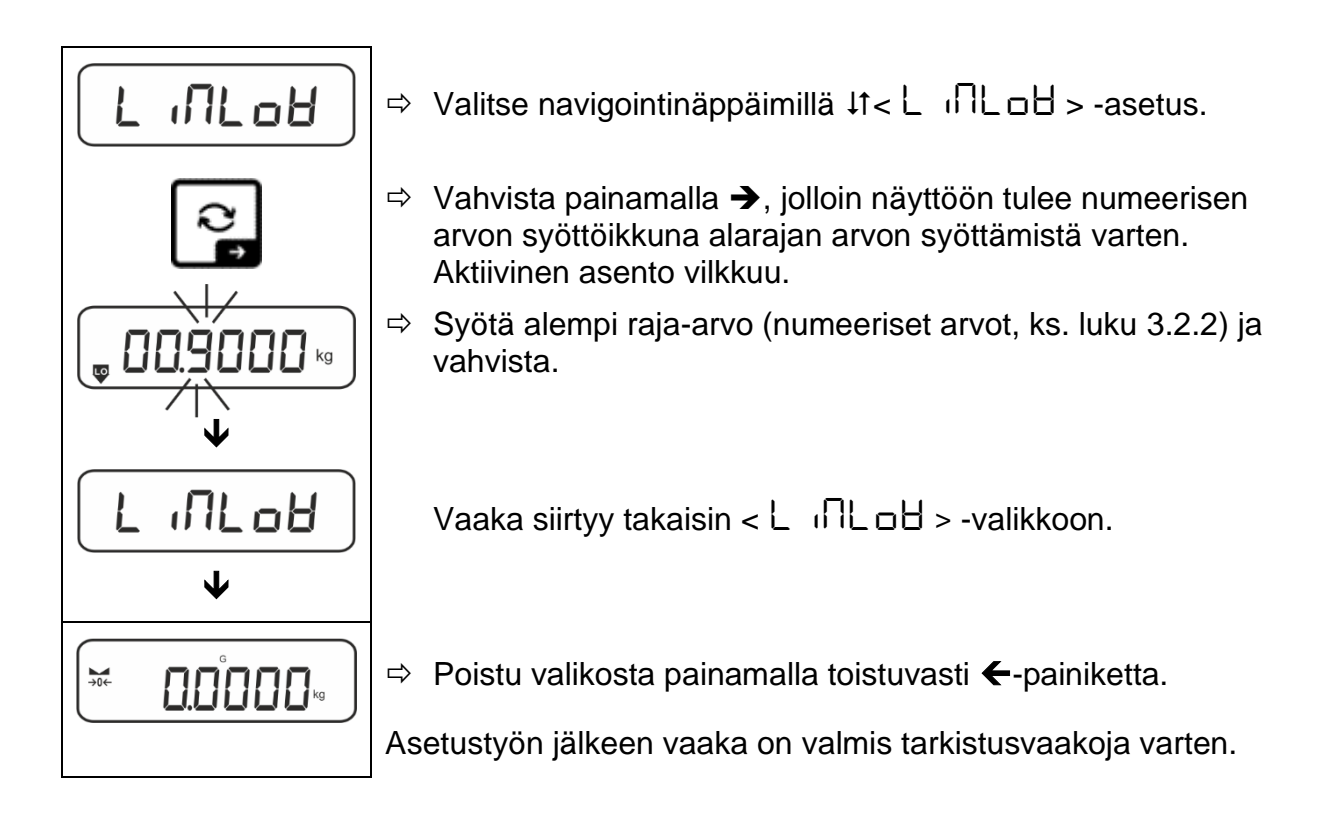

# 2. Sietokyvyn valvonnan aloittaminen:

⇒ Aseta punnittava materiaali ja tarkista toleranssimerkkien / äänimerkin perusteella, onko punnittava materiaali asetetun toleranssialueen sisällä.

| Punnittu materiaali alle<br>määritetyn toleranssin | Punnitsee materiaalin<br>määritellyn<br>toleranssialueen sisällä | Painotettu materiaali<br>ylittää määritellyn<br>toleranssin |
|----------------------------------------------------|------------------------------------------------------------------|-------------------------------------------------------------|
| °<br>8864<br>kg                                    |                                                                  |                                                             |

Syötetyt arvot ovat voimassa, kunnes uudet arvot syötetään.

Tyhjennä arvot valitsemalla valikkoasetus < limits >  $\Rightarrow$  < clear > ja vahvista painamalla  $\Rightarrow$ .

# 14 Valikko

# 14.1 Valikkonavigointi

# Valikon kutsuminen esiin:

| Sovellusvalikko                                                                               | Konfigurointivalikko                                                                                                    |  |
|-----------------------------------------------------------------------------------------------|----------------------------------------------------------------------------------------------------|--|
|                                                                                               |                                                                                                    |  |
| Pidä <b>TARE-painiketta</b> painettuna,<br>kunnes ensimmäinen valikkokohta tulee<br>näkyviin. | Pidä samanaikaisesti painettuna <b>TARE-</b><br>ja <b>ON/OFF-painikkeita</b> , kunnes<br>ensimmäinen valikkokohta tulee<br>näkyviin. |  |

# Parametrien valinta ja asettaminen:

| Vieritys yhdellä tasolla                                      | Yksittäiset valikkolohkot voidaan valita vuorotellen<br>navigointipainikkeilla.<br>Selaa eteenpäin navigointipainikkeella ↓.<br>Selaa taaksepäin navigointipainikkeella ↑. |
|---------------------------------------------------------------|----------------------------------------------------------------------------------------------------|
| Valikkokohdan aktivointi /<br>valinnan vahvistaminen          | Paina navigointipainiketta ➔.                                                                                                    |
| Paluu edelliselle<br>valikkotasolle / paluu<br>punnitustilaan | Paina navigointipainiketta 🗲.                                                                                                    |

# 14.2 Sovellusvalikko

Sovellusvalikko mahdollistaa nopean ja kohdennetun pääsyn valittuun sovellukseen (ks. luku 10).

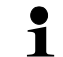

Yleiskatsaus erityisiin sovellusasetuksiin on kunkin sovelluksen kuvauksessa.

# 14.3 Konfigurointivalikko

Konfigurointivalikossa on mahdollista mukauttaa vaa'an asetukset / vaa'an käyttäytyminen vaatimuksiisi (esim. ympäristöolosuhteet, erityiset punnitusprosessit).

Nämä asetukset ovat yleisiä ja riippumattomia valitusta sovelluksesta (lukuun ottamatta < buヒヒロロン > -asetusta).

# 14.3.1 Yleiskatsaus < $\Sigma E L \Box P$ >

| Mallit ilman | laillistamismahdollisuutta: |
|--------------|-----------------------------|
|--------------|-----------------------------|

| Tasa 4    | Taso 2 | Muut tasot / kuvaus                                    |                                                        |  |
|-----------|--------|--------------------------------------------------------|--------------------------------------------------------|--|
| Taso 1    |        | Kuvaus                                                 |                                                        |  |
| cAL       | cALEHE | → Ulkoinen säätö, katso luku7.8.1                      |                                                        |  |
| Lykkäys   | cALEud | ➔ Ulkoinen                                             | käyttäjän määrittelemä säätö, katso luku 7.8.2         |  |
|           | GrAAdJ | ➔ Gravitaat                                            | ➔ Gravitaatiovakio vierekkäispisteessä, ks. luku 7.8.3 |  |
|           | նոԶսՏԸ | → Gravitaatiovakio perustamispisteessä, ks. luku 7.8.4 |                                                        |  |
| соП       | -5232  | bRud                                                   | 600                                                    |  |
| Viestintä | Ф      |                                                        | 1200                                                   |  |
|           | սշթ-գ  |                                                        | 2400                                                   |  |
|           |        |                                                        | 4800                                                   |  |
|           |        |                                                        | 9600                                                   |  |
|           |        |                                                        | 14400                                                  |  |
|           |        |                                                        | 19200                                                  |  |
|           |        |                                                        | 38400                                                  |  |
|           |        |                                                        | 57600                                                  |  |
|           |        |                                                        | 1 15200                                                |  |
|           |        |                                                        | 158000                                                 |  |
|           |        |                                                        | 256000                                                 |  |
|           |        | 98F8                                                   | ባሪሁ ‹ይይ                                                |  |
|           |        |                                                        | 846 .65                                                |  |
|           |        | የጸራ ነይያ                                                | nonE                                                   |  |
|           |        |                                                        | odd                                                    |  |
|           |        |                                                        | EUEn                                                   |  |
|           |        | Stop                                                   | 156 it                                                 |  |
|           |        |                                                        | 256 (65                                                |  |
|           |        | hAndsh                                                 | nonE                                                   |  |
|           |        | Protoc                                                 | RcP                                                    |  |

| · ·        |                                         |                     |                     |     | D0000                                                                                                    |                                                                                                    |
|------------|-----------------------------------------|---------------------|---------------------|-----|----------------------------------------------------------------------------------------------------|----------------------------------------------------------------------------------------------------|
| Fr int     | intret                                  |                     |                     |     | RS232-liitänt                                                                                                    | a^                                                                                                    |
| πεαοποιίπο |                                         |                     | <u>b-dcu</u>        |     | USB-liitäntä*                                                                                                    |                                                                                                    |
|            |                                         |                     | 8LAn                |     | VVLAN-IIItanta                                                                                                    | a"<br>vä KLID nistorasian kanssa                                                                                                    |
|            | 50                                      |                     |                     |     | Aktivoi/deakt                                                                                                    | ivoi summaustila katso                                                                                                    |
|            | ,,,,,,,,,,,,,,,,,,,,,,,,,,,,,,,,,,,,,,, |                     | oFF                 |     | luku 15.3.1                                                                                                    |                                                                                                    |
|            | PrNodE                                  | եր մն               |                     |     | on, oFF                                                                                                    |                                                                                                    |
|            |                                         |                     | ៣৪ <sub>০৩</sub> ৪៲ | -   | Tiedonsiirros<br>jälkeen, ks. lu                                                                                                    | ta <b>PRINT</b> painamisen<br>Jku 15.3.2                                                                                                    |
|            |                                         |                     | RutoPr              | -   | on, oFF                                                                                                    |                                                                                                    |
|            |                                         |                     |                     |     | Automaattine<br>positiivisella<br>luku 15.3.3. U<br>jälkeen, kun<br>vakiintunut, r<br>valittavissa: (<br><<br>Cr RnGE<br>d:lle. Tämä k<br>määrittää kyr<br>arvo ei enää | n tiedonsiirto vakaalla ja<br>punnitusarvolla, katso<br>Judelleenlähetys vasta sen<br>nollailmaisu on näytetty ja<br>iippuen < 고 뮤ոնԸ >,<br>off, 1, 2, 3, 4, 5).<br>> määrittelee kertoimen<br>erroin kerrottuna <i>d</i><br>nnysarvon, jonka ylittyessä<br>ole vakaa. |
|            |                                         |                     |                     | oFF | Jatkuva tiedo                                                                                                    | onsiirto                                                                                                    |
|            |                                         |                     |                     |     | SPEEd                                                                                                    | Tiedonsiirtojakson<br>asettaminen                                                                                                    |
|            |                                         |                     |                     |     | 75                                                                                                    | ks. luku 15.3.4                                                                                                    |
|            |                                         |                     | cont                | on  | L'EFO                                                                                                    | סה, סרד<br>0 (ei kuormitusta) myös<br>iatkuva lähetvs                                                                                                    |
|            |                                         |                     |                     |     | SEAPLE                                                                                                    | on, oFF                                                                                                    |
|            |                                         |                     |                     |     |                                                                                                    | Vain vakaiden arvojen<br>lähettäminen                                                                                                    |
|            |                                         | 86 <sub>і</sub> бне | 56LP-1              | =   | on, oFF                                                                                                    | Näytetyn massa-arvon<br>lähettäminen                                                                                                    |
|            |                                         |                     |                     |     | նունե                                                                                                    | on, oFF                                                                                                    |
|            |                                         |                     |                     |     | nEt                                                                                                    | on, oFF                                                                                                    |
|            |                                         |                     |                     |     | EAFE                                                                                                    | on, oFF                                                                                                    |
|            |                                         |                     | ՍՈԷՐՐԼ              | 2   | ForNAL                                                                                                    | LonG (laajennettu<br>mittausprotokolla)                                                                                                    |
|            |                                         |                     |                     |     |                                                                                                    | שלים לאים לאים לאים לאים לאים לאים לאים ל                                                                                                    |
|            |                                         | LAYout              | nonE                |     | on, oFF Va                                                                                                    | akioasettelu                                                                                                    |
|            |                                         |                     |                     |     | NodEL                                                                                                    | on, oFF                                                                                                    |
|            |                                         |                     |                     |     |                                                                                                    | Mittakaavamallin<br>nimityksen toimittaminen                                                                                                    |
|            |                                         |                     |                     |     | SEr iAL                                                                                                    | on. oFF                                                                                                    |
|            |                                         |                     | սՏեր                |     |                                                                                                    | Vaa'an sarjanumeron<br>lähettäminen                                                                                                    |
|            |                                         |                     |                     |     | AL 19                                                                                                    | Alibimuistin tunnisteen<br>siirto                                                                                                    |
|            |                                         |                     |                     |     | <b>JAFE</b>                                                                                                    | Toimituspäivämäärä                                                                                                    |
|            |                                         |                     |                     |     | F 'UE                                                                                                    | Ajan lähettäminen                                                                                                    |
|            |                                         | ┍╒५╒┝               | <u>no</u>           |     | Asetuksia ei                                                                                                    | poisteta                                                                                                    |
|            |                                         |                     | 1965                |     | Asetusten po                                                                                                    | istaminen                                                                                                    |

| <b>bEEPE</b> r                         | REYS  | oFF     | Äänimerkin otta                                                                                                    | aminen käyttöön tai           |  |
|----------------------------------------|-------|---------|----------------------------------------------------------------------------------------------------|-------------------------------|--|
| Aanisignaali                           |       |         | poistaminen ka                                                                                                    | aytosta painiketta painamalia |  |
|                                        | chtch |         |                                                                                                    | Aänimerkki pois päältä        |  |
|                                        |       | ch-o6   | 5608                                                                                                    | Hidas                         |  |
|                                        |       |         | <u>560</u>                                                                                                    | Standardi                     |  |
|                                        |       |         | FASE                                                                                                    | Nopea                         |  |
|                                        |       |         | cont.                                                                                                    | Jatkuva                       |  |
|                                        |       |         | oFF                                                                                                    | Äänimerkki pois päältä        |  |
|                                        |       |         | 5608                                                                                                    | Hidas                         |  |
|                                        |       | 64-60   | 560                                                                                                    | Standardi                     |  |
|                                        |       |         | FASE                                                                                                    | Nopea                         |  |
|                                        |       |         | cont.                                                                                                    | Jatkuva                       |  |
|                                        |       | ch-h ,  | oFF                                                                                                    | Äänimerkki pois päältä        |  |
|                                        |       |         | 5608                                                                                                    | Hidas                         |  |
|                                        |       |         | 560                                                                                                    | Standardi                     |  |
|                                        |       |         | FASE                                                                                                    | Nopea                         |  |
|                                        |       |         | cont.                                                                                                    | Jatkuva                       |  |
| Rutoraattinen                          |       | oFF     | Automaattinen poiskytkentätoiminto pois<br>päältä                                                                                                    |                               |  |
| sammutustoiminto<br>akkukäyttöä varten | NodE  | Ячьо    | Vaaka kytkeytyy automaattisesti pois päältä<br>valikkokohdassa < Ł , תE > määritetyn<br>ajan kuluttua ilman kuormanvaihtoa tai jos<br>vaakaa ei käytetä |                               |  |
|                                        |       | onl YO  | Automaattinen poiskytkentä vain nolla-<br>ilmaisun yhteydessä                                                                                           |                               |  |
|                                        | F 'UE | 305     | Vaaka kytkeyty                                                                                                    | y automaattisesti pois päältä |  |
|                                        |       | 10 m    | esiasetetun aja                                                                                                    | an kuluttua, kun kuormitus ei |  |
|                                        |       |         | muutu tai jos sitä ei käytetä                                                                                                    |                               |  |
|                                        |       | 50 m    |                                                                                                    |                               |  |
|                                        |       | <u></u> |                                                                                                    |                               |  |
|                                        |       | 60N in  |                                                                                                    |                               |  |

|                                     |                      |                                                   |                                                                                                    | -                                                                                                    |  |
|-------------------------------------|----------------------|---------------------------------------------------|----------------------------------------------------------------------------------------------------|----------------------------------------------------------------------------------------------------|--|
| ี่ button5<br>Painikkeen käyttöaste |                      |                                                   | dEFAult                                                                                                    | Vakioasetukset, katso<br>luku 9.5                                                                                                    |  |
|                                     |                      |                                                   | oFF                                                                                                    | Painike pois käytöstä                                                                                                    |  |
|                                     |                      |                                                   | טה ול                                                                                                    | Painoyksikön asettaminen,<br>ks. luku 11.4.1                                                                                         |  |
|                                     |                      |                                                   | NodE                                                                                                    | Vaakakäytön valinta, ks.<br>luku. 10                                                                                                 |  |
|                                     |                      |                                                   | hold                                                                                                    | HOLD-toiminnon<br>suorittaminen, ks. kts. 9.5.4                                                                                      |  |
|                                     |                      |                                                   | РЕЯгЕ                                                                                                    | PRE-Tare-asetusten<br>avaaminen, katso luku 11.2                                                                                     |  |
|                                     | F-REY<br>¢<br>chAnGE | ՏՔսՏհ<br>¢<br>Լ₽սՏհ                               | гEF                                                                                                    | Vertailukappaleiden<br>lukumäärän asettaminen,<br>ks. luku 12.2.1<br>* vain sovellukselle<br><kappalemäärä>.</kappalemäärä>          |  |
|                                     |                      |                                                   | ԼՈւեՏ                                                                                                    | Tarkastusvaaka-asetusten<br>avaaminen, ks. luku. 13.2.2<br>* vain sovelluksissa<br><punnitus toleranssivälillä="">.</punnitus>       |  |
|                                     |                      |                                                   | ЕЯгБЕЕ                                                                                                    | Kohteen punnitusasetusten<br>avaaminen, katso<br>luku. 13.2.1<br>* vain sovelluksissa<br><punnitus toleranssivälillä="">.</punnitus> |  |
| ել մել                              | NodE                 | ALUAYS                                            | Näytön taustav                                                                                                    | alo jatkuvasti päällä                                                                                                    |  |
| Näytön taustavalo                   |                      | ר יעני                                            | Taustavalon automaattinen sammuttaminen<br>valikkokohdassa < Ł , NE > määritetyn<br>ajan kuluttua ilman kuorman vaihtamista tai<br>ilman käyttöä               |                                                                                                    |  |
|                                     |                      | no bL                                             | Näytön taustavalo pysyvästi pois päältä                                                                                                    |                                                                                                    |  |
|                                     | F 'UE                | 55<br>105<br>305<br>10 m<br>20 m<br>50 m<br>300 m | Määrittää, kuinka pitkän ajan kuluttua<br>taustavalo kytkeytyy automaattisesti pois<br>päältä, kun kuormitusta ei ole muutettu ta<br>kun sitä ei ole käytetty. |                                                                                                    |  |

| EArErG<br>Taara-alue       | I□□%<br>¢<br>I□%                                                                                                    | Suurin taara-alueen määrittely, valittavissa 10-100 %.<br>Arvojen syöttäminen numeerisessa muodossa, katso<br>luku. 3.2.2.                                                                                                    |                                                                                                    |                                          |  |
|----------------------------|----------------------------------------------------------------------------------------------------|----------------------------------------------------------------------------------------------------|----------------------------------------------------------------------------------------------------|------------------------------------------|--|
| 2trAch                     | n Automaattinen nollatuki [< 3d]                                                                                                    |                                                                                                    |                                                                                                    | ollatuki <u>[&lt; </u> 3d]               |  |
| Nollan säilyttäminen       | □FF J Jos punnittavan ma<br>tai suurennetaan hi<br>vakautusmekanism<br>punnitustuloksen n<br>virtaus astiasta vaa<br>Kun annostellaan p<br>suositeltavaa kytke |                                                                                                    | nittavan materiaalin määrää pienennetään<br>ennetaan hieman, vaa'an "kompensointi- ja<br>smekanismi" voi aiheuttaa virheellisen<br>tuloksen näyttöön! (Esim. nesteen hidas<br>stiasta vaa'alla, haihtumisprosessit)<br>ostellaan pieniä massavaihteluita, on<br>avaa kytkeä tämä toiminto pois päältä. |                                          |  |
| 98F 'UE                    | 5666 0                                                                                                    | -202                                                                                                    | 2-                                                                                                    | Vuoden alku                              |  |
| Päiväys ja kellonaika      | dRForN                                                                                                    | 15-31                                                                                                    |                                                                                                    | Kuukauden ja päivän merkintä             |  |
|                            | E For N                                                                                                    | 23.59.59                                                                                                    |                                                                                                    | Ajan syöttö (tunnit, minuutit, sekunnit) |  |
| יח יב<br>Yksiköt           | käytettävissä<br>olevat<br>painoyksiköt /<br>sovellusyksiköt,<br>ks. luku 1                                                                                    | <b>בח, בFF</b><br>Tällä toiminnolla voit määrittää, mitkä painoyksiköt ovat<br>käytettävissä kyseisen sovelluksen valikossa < רח ול >.<br>Yksiköt, joille on valittu < רח > -asetus, ovat käytettävissä<br>kyseisen sovelluksen valikossa. |                                                                                                    |                                          |  |
| NodE'S<br>Baipasayalluksat | RE 'P                                                                                                    | Punnit                                                                                                    | us                                                                                                    |                                          |  |
| r an usuvenukset           | count                                                                                                    | Kappa                                                                                                    | lemäärän                                                                                                    | määrittäminen                            |  |
|                            | chEch                                                                                                    | Punnitus toleranssivälillä                                                                                                    |                                                                                                    |                                          |  |
| rESEE                      | Vaa'an palauttami                                                                                                    | aa'an palauttaminen tehdasasetuksiin                                                                                                    |                                                                                                    |                                          |  |

### Mallit laillistamisen kanssa:

| Taga 4    | Taso 2 | Muut tasot / kuvaus |         |  |  |
|-----------|--------|---------------------|---------|--|--|
| Taso T    |        | Kuvaus              |         |  |  |
| coN       | -5232  | bAud                | 600     |  |  |
| Viestintä | Ф      |                     | 1200    |  |  |
|           | սշթ-գ  |                     | 2400    |  |  |
|           |        |                     | 4800    |  |  |
|           |        |                     | 9600    |  |  |
|           |        |                     | 14400   |  |  |
|           |        |                     | 19200   |  |  |
|           |        |                     | 38400   |  |  |
|           |        |                     | 57600   |  |  |
|           |        |                     | 1 15200 |  |  |
|           |        |                     | 128000  |  |  |
|           |        |                     | 256000  |  |  |
|           |        | 98F8                | 7d6 .65 |  |  |
|           |        |                     | 866.65  |  |  |
|           |        | PAr ity             | nonE    |  |  |
|           |        |                     | odd     |  |  |
|           |        |                     | EUEn    |  |  |
|           |        | 520P                | 156 it  |  |  |
|           |        |                     | 256 (65 |  |  |
|           |        | hAndyh              | nonE    |  |  |
|           |        | Protoc              | ϜϲP     |  |  |

| Pr int       | INEFEE |        | r5232       |     | RS232-liitänt                                                                                                    | ä*                                                                                                    |
|--------------|--------|--------|-------------|-----|----------------------------------------------------------------------------------------------------|----------------------------------------------------------------------------------------------------|
| Tiedonsiirto |        |        | սշթ-գ       |     | USB-liitäntä*                                                                                                    |                                                                                                    |
|              |        |        | ULAn        |     | WLAN-liitäntä                                                                                                    | ä*<br>hä KUD pistorosion konses                                                                                                    |
|              |        |        |             |     |                                                                                                    | ivoi summaustila, katso                                                                                                    |
|              |        |        | 000<br>0000 |     | luku 15.3.1                                                                                                    | ivoi summaustila, katso                                                                                                    |
|              | PrNodE | եր մն  |             |     | on, oFF                                                                                                    |                                                                                                    |
|              |        |        | NA~uAl      | -   | Tiedonsiirro<br>painamiser<br>luku 15.3.2                                                                                                    | osta <b>PRINT</b><br>n jälkeen, ks.                                                                                                    |
|              |        |        | AutoPr      | -   | on, oFF                                                                                                    |                                                                                                    |
|              |        |        |             |     | Automaattine<br>positiivisella p<br>luku 15.3.3. U<br>jälkeen, kun r<br>vakiintunut, ri<br>valittavissa: (<br><<br>Cr RnGE<br>d:lle. Tämä k<br>määrittää kyr<br>arvo ei enää | n tiedonsiirto vakaalla ja<br>bunnitusarvolla, katso<br>Judelleenlähetys vasta sen<br>nollailmaisu on näytetty ja<br>iippuen < 고 뮤ոնE >,<br>off, 1, 2, 3, 4, 5).<br>> määrittelee kertoimen<br>erroin kerrottuna <i>d</i><br>nysarvon, jonka ylittyessä<br>ole vakaa. |
|              |        |        |             | oFF | Jatkuva tiedo                                                                                                    | onsiirto                                                                                                    |
|              |        |        | cont        |     | SPEEd                                                                                                    | Tiedonsiirtojakson<br>asettaminen<br>ks. luku 15.3.4                                                                                                    |
|              |        |        |             | 00  | ר                                                                                                    | rr.                                                                                                    |
|              |        |        |             |     | נכרס                                                                                                    | 0 (ei kuormitusta) myös<br>jatkuva lähetys                                                                                                    |
|              |        | 86 юнг | 56LP-1      | =   | on, oFF                                                                                                    | Näytetyn massa-arvon<br>lähettäminen                                                                                                    |
|              |        |        |             |     | Grobb                                                                                                    | on, oFF                                                                                                    |
|              |        |        |             |     | nEt                                                                                                    | on, oFF                                                                                                    |
|              |        |        |             |     | EArE                                                                                                    | on, oFF                                                                                                    |
|              |        |        | ի նոեքու    | 1   | ForNAt                                                                                                    | LonG (laajennettu<br>mittausprotokolla)                                                                                                    |
|              |        |        |             |     |                                                                                                    | שלים לאסר לאסר לאסר לאסר לאסר לאסר לאסר לאסר                                                                                                    |
|              |        | LAYout | nonE        |     | on, oFF<br>Vakioasettelu                                                                                                    | 1                                                                                                    |
|              |        |        |             |     | NodEL                                                                                                    | on, oFF<br>Mittakaavamallin                                                                                                    |
|              |        |        |             |     | SEr IAL                                                                                                    | nimityksen toimittaminen                                                                                                    |
|              |        |        | սՏեր        |     |                                                                                                    | Vaa'an sarjanumeron<br>lähettäminen                                                                                                    |
|              |        |        |             |     | AL 19                                                                                                    | Alibimuistin tunnisteen siirto                                                                                                    |
|              |        |        |             |     | <b>JAFE</b>                                                                                                    | Toimituspäivämäärä                                                                                                    |
|              |        |        |             |     | F 'UE                                                                                                    | Ajan lähettäminen                                                                                                    |
|              |        | rESEE  | no          |     | Asetuksia ei                                                                                                    | poisteta                                                                                                    |

|                                        |      |       |                      | 965                                                                                                    |                                                   | Asetusten p                                                   | poistaminen                   |  |
|----------------------------------------|------|-------|----------------------|----------------------------------------------------------------------------------------------------|---------------------------------------------------|---------------------------------------------------------------|-------------------------------|--|
| beeper                                 |      | ЋЕ    | 45                   | oFF                                                                                                    | Ää                                                | änimerkin ott                                                 | aminen käyttöön tai           |  |
| Aänisignaali                           |      |       |                      | on                                                                                                    | рс                                                | Distaminen ka                                                 | aytosta painiketta painamalia |  |
|                                        |      | chtch |                      | 0                                                                                                    | FF                                                | Aänimerkki pois päältä                                        |                               |  |
|                                        |      |       |                      | 5                                                                                                    | LoU                                               | Hidas                                                         |                               |  |
|                                        |      |       |                      | cn-on                                                                                                    | 5                                                 | td 📃                                                          | Standardi                     |  |
|                                        |      |       |                      |                                                                                                    | F                                                 | ASE                                                           | Nopea                         |  |
|                                        |      |       |                      |                                                                                                    | c                                                 | ont.                                                          | Jatkuva                       |  |
|                                        |      |       |                      |                                                                                                    | ο                                                 | FF                                                            | Äänimerkki pois päältä        |  |
|                                        |      |       |                      |                                                                                                    | 5                                                 | LoU                                                           | Hidas                         |  |
|                                        |      |       |                      | CN-LO                                                                                                    | 5                                                 | Ed                                                            | Standardi                     |  |
|                                        |      |       |                      |                                                                                                    | F                                                 | ASE                                                           | Nopea                         |  |
|                                        |      |       |                      | c                                                                                                    | ont.                                              | Jatkuva                                                       |                               |  |
|                                        |      |       | Ο                    | FF                                                                                                    | Äänimerkki pois päältä                            |                                                               |                               |  |
|                                        |      |       | ch-h ı               | 5                                                                                                    | LoU                                               | Hidas                                                         |                               |  |
|                                        |      |       |                      | 5                                                                                                    | Ed                                                | Standardi                                                     |                               |  |
|                                        |      |       |                      | F                                                                                                    | ASE                                               | Nopea                                                         |                               |  |
|                                        |      |       |                      | c                                                                                                    | <u>ont.</u>                                       | Jatkuva                                                       |                               |  |
| Rutomaattinen                          |      |       | oFF                  | Aı<br>pä                                                                                                    | Automaattinen poiskytkentätoiminto pois<br>päältä |                                                               |                               |  |
| sammutustoiminto<br>akkukäyttöä varten | NodE | Ruto  | Va<br>va<br>aj<br>va | Vaaka kytkeytyy automaattisesti pois päält<br>valikkokohdassa < Ł INE > määritetyn<br>ajan kuluttua ilman kuormanvaihtoa tai jos<br>vaakaa ei käytetä |                                                   |                                                               |                               |  |
|                                        |      |       |                      | only0                                                                                                    | Aı<br>iln                                         | Automaattinen poiskytkentä vain nolla-<br>ilmaisun yhteydessä |                               |  |
|                                        |      | E     | INE                  | 305                                                                                                    | Va                                                | aaka kytkeyty                                                 | y automaattisesti pois päältä |  |
|                                        |      |       | —                    | 11                                                                                                    | es                                                | siasetetun aja                                                | an kuluttua, kun kuormitus ei |  |
|                                        |      |       |                      |                                                                                                    | m                                                 | muutu tai jos sitä ei käytetä                                 |                               |  |
|                                        |      |       |                      | <u>50 m</u>                                                                                                    |                                                   |                                                               |                               |  |
|                                        |      |       |                      | <u></u>                                                                                                    |                                                   |                                                               |                               |  |
|                                        |      |       |                      | 60 N m                                                                                                    |                                                   |                                                               |                               |  |

|                                     |                      |                                                   |                                                                                                    | -                                                                                                    |  |
|-------------------------------------|----------------------|---------------------------------------------------|----------------------------------------------------------------------------------------------------|----------------------------------------------------------------------------------------------------|--|
| ี่ button5<br>Painikkeen käyttöaste |                      |                                                   | dEFAult                                                                                                    | Vakioasetukset, katso<br>luku 9.5                                                                                                    |  |
|                                     |                      |                                                   | oFF                                                                                                    | Painike pois käytöstä                                                                                                    |  |
|                                     |                      |                                                   | טה ול                                                                                                    | Painoyksikön asettaminen,<br>ks. luku 11.4.1                                                                                         |  |
|                                     |                      |                                                   | NodE                                                                                                    | Vaakakäytön valinta, ks.<br>luku. 10                                                                                                 |  |
|                                     |                      |                                                   | hold                                                                                                    | HOLD-toiminnon<br>suorittaminen, ks. kts. 9.5.4                                                                                      |  |
|                                     |                      |                                                   | РЕЯгЕ                                                                                                    | PRE-Tare-asetusten<br>avaaminen, katso luku 11.2                                                                                     |  |
|                                     | F-REY<br>¢<br>chAnGE | ՏՔսՏհ<br>¢<br>Լ₽սՏհ                               | гEF                                                                                                    | Vertailukappaleiden<br>lukumäärän asettaminen,<br>ks. luku 12.2.1<br>* vain sovellukselle<br><kappalemäärä>.</kappalemäärä>          |  |
|                                     |                      |                                                   | ԼՈւեՏ                                                                                                    | Tarkastusvaaka-asetusten<br>avaaminen, ks. luku. 13.2.2<br>* vain sovelluksissa<br><punnitus toleranssivälillä="">.</punnitus>       |  |
|                                     |                      |                                                   | ЕЯгБЕЕ                                                                                                    | Kohteen punnitusasetusten<br>avaaminen, katso<br>luku. 13.2.1<br>* vain sovelluksissa<br><punnitus toleranssivälillä="">.</punnitus> |  |
| ել մել                              | NodE                 | ALUAYS                                            | Näytön taustav                                                                                                    | alo jatkuvasti päällä                                                                                                    |  |
| Näytön taustavalo                   |                      | ר יעני                                            | Taustavalon automaattinen sammuttaminen<br>valikkokohdassa < Ł , NE > määritetyn<br>ajan kuluttua ilman kuorman vaihtamista tai<br>ilman käyttöä               |                                                                                                    |  |
|                                     |                      | no bL                                             | Näytön taustavalo pysyvästi pois päältä                                                                                                    |                                                                                                    |  |
|                                     | F 'UE                | 55<br>105<br>305<br>10 m<br>20 m<br>50 m<br>300 m | Määrittää, kuinka pitkän ajan kuluttua<br>taustavalo kytkeytyy automaattisesti pois<br>päältä, kun kuormitusta ei ole muutettu ta<br>kun sitä ei ole käytetty. |                                                                                                    |  |

| SUL ARE                   | 5866 0                                                                      | -5055-                                                                                                    | Vuoden alku                              |  |  |
|---------------------------|-----------------------------------------------------------------------------|----------------------------------------------------------------------------------------------------|------------------------------------------|--|--|
| Päiväys ja kellonaika     | dAForN                                                                      | 15-31                                                                                                    | Kuukauden ja päivän merkintä             |  |  |
|                           | L For N                                                                     | 23.59.59                                                                                                    | Ajan syöttö (tunnit, minuutit, sekunnit) |  |  |
| יר יב'ב<br>Yksiköt        | käytettävissä<br>olevat<br>painoyksiköt /<br>sovellusyksiköt,<br>ks. luku 1 | <b>DR DFF</b><br>Tällä toiminnolla voit määrittää, mitkä painoyksiköt ovat<br>käytettävissä kyseisen sovelluksen valikossa < רום ל >.<br>Yksiköt, joille on valittu < רום > -asetus, ovat käytettävissä<br>kyseisen sovelluksen valikossa. |                                          |  |  |
| NodE5<br>Painosovellukset | HE 'H                                                                       | Punnitus                                                                                                    |                                          |  |  |
|                           | count                                                                       | Kappalemäärän määrittäminen                                                                                                    |                                          |  |  |
|                           | chEcĥ                                                                       | Punnitus toleranssivälillä                                                                                                    |                                          |  |  |
| rESEE                     | Vaa'an palauttami                                                           | nen tehdasasetuk                                                                                                    | siin                                     |  |  |

# 15 Kommunikointi oheislaitteiden kanssa KUP-liitäntää käyttäen

Liitännät mahdollistavat punnitustietojen vaihdon liitettyjen oheislaitteiden kanssa.

Siirto voidaan tehdä tulostimeen, tietokoneeseen tai ohjausindikaattoreihin. Se mahdollistaa myös päinvastoin ohjauskomentojen antamisen ja tietojen syöttämisen liitettyjen laitteiden avulla.

Vaa'at on varustettu vakiona KUP-liitännällä (KERN Universal Port).

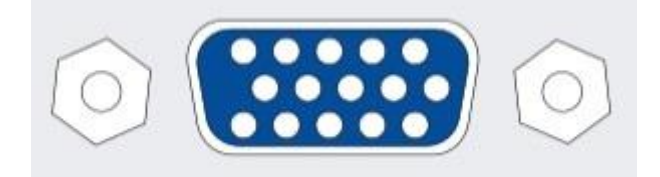

Osta pistorasia

Kaikki saatavilla olevat KUP-liitäntäadapterit löydät verkkokaupastamme:

http://www.kern-sohn.com

# 15.1 KERN-viestintäprotokolla (KERN-rajapintaprotokolla)

KCP-protokolla on standardoitu joukko KERN-vaakojen käyttöliittymäkomentoja, joiden avulla voidaan kutsua ja ohjata useita laitteen parametreja ja toimintoja. Tämän ansiosta KCP-protokollaa käyttävät KERN-laitteet voidaan liittää erittäin helposti tietokoneisiin, teollisuuden ohjausjärjestelmiin ja muihin digitaalisiin järjestelmiin. Yksityiskohtainen kuvaus löytyy käsikirjasta "KERN Communications Protocol", joka on saatavilla KERNin kotisivun(www.kern-sohn.com)latauskeskuksesta (Downloads).

KCP-protokollan aktivoimiseksi noudata kyseisen vaa'an käyttöohjeen valikkokatsauksessa olevaa kuvausta.

KCP-protokolla perustuu tavallisiin ASCII-muotoisiin komentoihin ja vastauksiin. Kukin vuorovaikutus koostuu komennosta, mahdollisesti välilyönneillä erotetuista argumenteista ja päättyy <CR><LF>-komennoilla.

Vaa'an tukemat KCP-protokollan komennot voidaan näyttää lähettämällä kysely, joka koostuu peräkkäin komennoista "I0" ja CR LF.

| 10  | Näytä kaikki toteutetut KCP-protokollan komennot |
|-----|--------------------------------------------------|
| S   | Lähetä vakaa arvo                                |
| SI  | Lähetä nykyinen arvo (myös epävakaa)             |
| SIR | Lähetä nykyinen arvo (myös epävakaa) ja toista   |
| Т   | Erasure                                          |
| Z   | Nollaa                                           |

Ote yleisimmin käytetyistä KCP-protokollan komennoista:

Esimerkki:

| Komento                   | S                        |                                                                                                    |
|---------------------------|--------------------------|----------------------------------------------------------------------------------------------------|
| Mahdolliset<br>vastaukset | S_S00_g<br>S_I S_+ tai S | Hyväksy komento, aloita komennon suoritus Toinen komento<br>on parhaillaan suoritettavana, aikakatkaisu ylitetty<br>Ylikuormitus tai alikuormitus |

# 15.2 KERN Alibi-muisti

Kun kyseessä ovat lakisääteisen valvonnan alaiset punnitukset, jotka arvioidaan ja käsitellään tietokoneeseen liitetyllä tietokoneella (esim. lähetysluettelon tulostaminen tietokoneelta sen sijaan, että se tulostettaisiin suoraan vaa'an liitetyllä tulostimella), laillistamislaissa suositellaan käyttäjien suojelemiseksi sähköistä arkistointia laillistettuun tietomuistiin tietojen manipuloinnin estämiseksi.

Tallennetut tietueet voidaan kutsua esiin ja näyttää liitetyllä tietokoneella milloin tahansa.

- Alibi-muistiin voidaan tallentaa jopa 250 000 punnitustulosta. Kun muisti on täynnä, aiemmin käytetyt tunnukset korvataan (ensimmäisestä tunnuksesta alkaen).
- Tallennus voidaan suorittaa painamalla Print-painiketta sekä käyttämällä KCPprotokollan S- tai MEMPRT-komentoa.
- Punnitusarvo (N, G, T), päivämäärä ja kellonaika sekä Alibi-muistin yksilöllinen tunniste tallennetaan.
- Tietoja siirrettäessä lähetetään myös yksilöllinen Alibi-muistitunniste tunnistamista varten.
- Tallennetut tiedot voidaan palauttaa käyttämällä KCP-protokollan komentoa "MEMQID". On mahdollista pyytää tiettyä yksittäistä tunnistetta tai useita tunnisteita.
- Esimerkki:
  - MEMQID 15 → Palautetaan tietue, joka on tallennettu tunnistenumerolla 15.
  - MEMQID 15 20  $\rightarrow$  Palautetaan kaikki tietueet, jotka on tallennettu tunnisteilla 15-20.

Yksityiskohtainen kuvaus löytyy käsikirjasta "KERN Communications Protocol", joka on saatavilla KERNin kotisivun(<u>www.kern-sohn.com</u>)latauskeskuksesta (Downloads).

| 1 | <ul> <li>Tallennettujen oikeudellisesti merkityksellisten tietojen suojaaminen:</li> <li>Kun tietue kirjoitetaan, se luetaan välittömästi ja tarkistetaan tavu kerrallaan. Kun virhe havaitaan, tietue merkitään virheelliseksi. Jos virhettä ei havaita, tietue voidaan tarvittaessa tulostaa.</li> <li>Jokaiseen tietueeseen liitetään tarkistussumma.</li> <li>Kaikki tulosteen sisältämät tiedot luetaan muistista tarkistussumman</li> </ul> |
|---|----------------------------------------------------------------------------------------------------|
|   | tarkistuksen avulla eikä suoraan puskurista.                                                                                                    |
|   | Toimenpiteet tietojen menetyksen estämiseksi:                                                                                                    |
|   | <ul> <li>Kytkettäessä muisti on kirjoitussuojattu.</li> </ul>                                                                                                    |
|   | <ul> <li>Ennen kuin tietue tallennetaan muistiin, suoritetaan<br/>kirjoituslupamenettely.</li> </ul>                                                                                                    |
|   | <ul> <li>Kun tietue on tallennettu, suoritetaan kirjoitussuojausmenettely<br/>(ennen tarkistusta).</li> </ul>                                                                                                    |
|   | - Tietojen säilytysaika muistissa on yli 20 vuotta.                                                                                                    |

### 15.3 Tiedonsiirtotoiminnot

# 15.3.1 Summatila < ່ງບ∏ >

Tämän toiminnon avulla yksittäiset punnitusarvot voidaan lisätä summamuistiin painikkeen painalluksella ja, jos lisävarusteena saatava tulostin on liitetty, tulostaa.

#### Toiminnon aktivointi:

- Kutsu konfigurointivalikossa esiin valikkoasetus < P □□L > → < └□□ > ja vahvista painamalla →.
- ⇒ Valitse navigointipainikkeilla ↓1asetus < □□ > ja vahvista painamalla →.
- ⇒ Poistu valikosta painamalla navigointipainiketta €toistuvasti.
- Edellytys: valikkoasetus  $< Pr \cap DdE > \rightarrow < Er : G > \rightarrow < \cap OnuAL > \rightarrow < < On >$

#### Painotetun materiaalin yhdistäminen:

- ⇒ Aseta tarvittaessa tyhjä astia vaa'alle ja taaraa vaaka.
- Aseta ensimmäinen painotettu materiaali. Odota, että vakautusilmaisin (► ◄) tulee näkyviin, ja paina sitten **PRINT**. Näytössä näkyy ensin < └└└└ I > ja sitten nykyinen painoarvo. Painoarvo tallennetaan ja lähetetään tulostimeen. Näyttöön tulee symboli ∑. Poista punnittava materiaali.
- ⇒ Aseta toinen painotettu materiaali. Odota, että vakautusilmaisin (► ▲) tulee näkyviin, ja paina sitten PRINT. Merkintä muuttuu ensin muotoon < □□□2 > ja sitten nykyiseen painoarvoon. Painoarvo tallennetaan ja lähetetään tulostimeen. Poista punnittava materiaali.
- Lisää kokonaispainoon seuraavan punnittavan materiaalin paino ja jatka edellä kuvatulla tavalla.
- ➡ Tämä menettely voidaan toistaa niin usein kuin halutaan, kunnes vaa'an punnitusalue on käytetty loppuun.

#### 'Total' -lukeman näyttäminen ja toimittaminen:

⇒ Pidä **PRINT** painettuna. Punnitusten määrä ja kokonaispaino näytetään. Summamuisti tyhjennetään; symboli [∑] sammuu.

### Pöytäkirjamalli (KERN YKB-01N):

Valikkoasetus

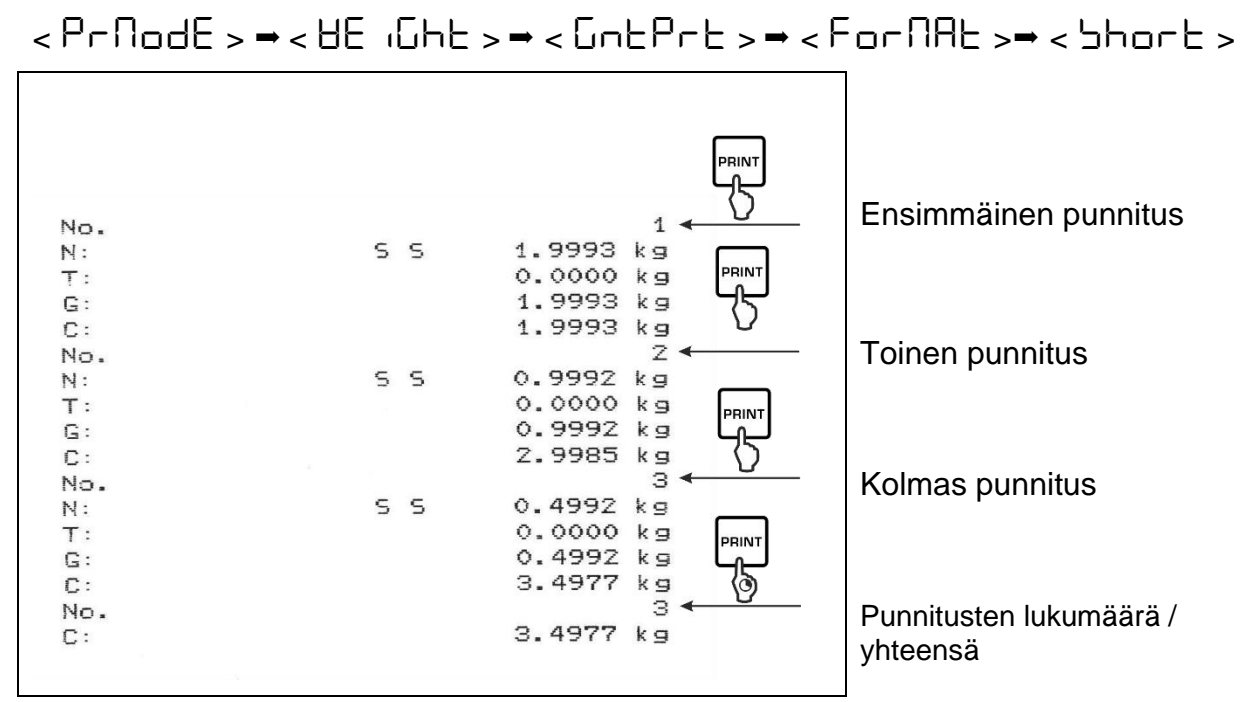

### Pöytäkirjamalli (KERN YKB-01N):

Valikkoasetus

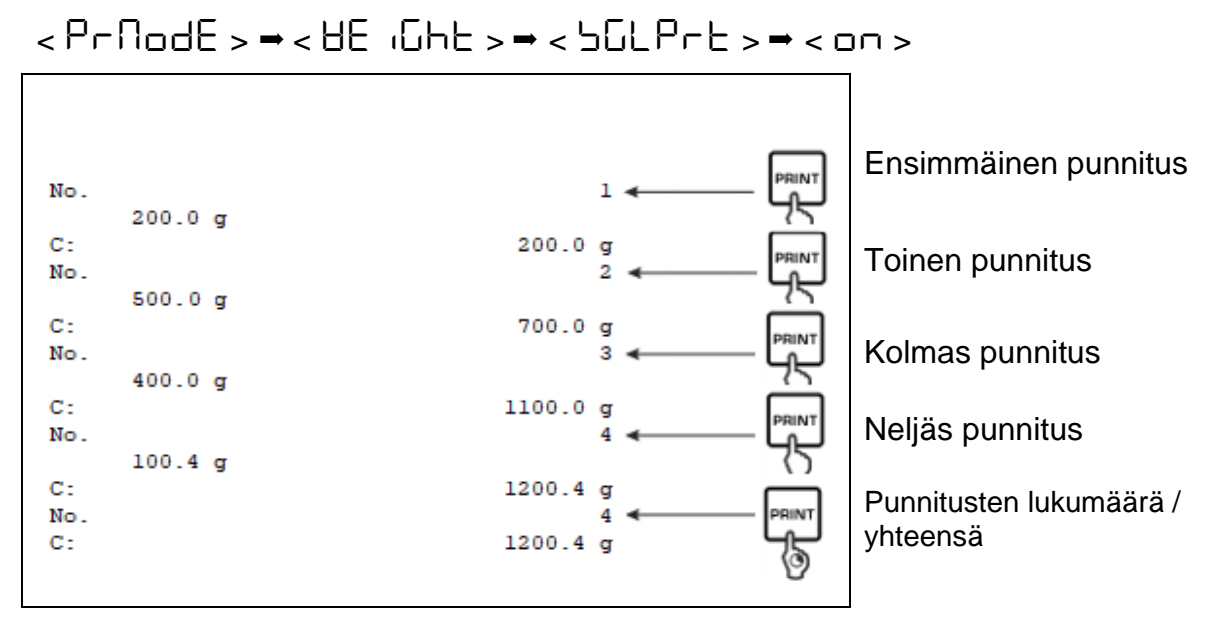

# 15.3.2 Tiedonsiirto PRINT -painikkeen painamisen jälkeen < 118-uRL >

# Toiminnon aktivointi:

- Kutsu konfigurointivalikossa esiin valikkoasetus < Pר יה + > → < Pר ∩ם + E > → < Pr ∩ם + E > → < Pr ∩∂ + E > → < Pr ∩∂ + E > → < Pr ∩∂ + = < Pr ∩∂ + = < Pr ∩
- ⇒ Valitse navigointinäppäimillä ↓1 asetus < □□ > ja vahvista painamalla →.
- ⇒ Poistu valikosta painamalla navigointipainiketta €toistuvasti.

# Painotetun materiaalin käyttö:

- ⇒ Aseta tarvittaessa tyhjä astia vaa'alle ja taaraa vaaka.
- ⇒ Aseta punnittava materiaali paikoilleen. Punnitusarvo lähetetään, kun PRINT painetaan.

# 15.3.3 Automaattinen tiedonsiirto < Auto >

Tiedonsiirto tapahtuu automaattisesti ilman **PRINT**painamista edellyttäen, että siirtoehdot täyttyvät valikon asetuksista riippuen.

### Toiminnon aktivointi ja siirtoehdon asettaminen:

- Kutsu konfigurointivalikossa esiin valikkoasetus < Pr ınE > → < Pr ∩ndE > → < Er ıū > ja vahvista painamalla →.
- ⇒ Jos haluat siirtää tiedot automaattisesti, valitse valikkoasetus navigointinäppäimillä ↓1, valitse valikkoasetus < 用山上□ > ja vahvista painamalla ➔.
- ⇒ Valitse navigointinäppäimillä ↓1asetus < □□ > ja vahvista painamalla →.
   Näyttöön tulee ilmoitus < □□ □□ > .
- ⇒ Vahvista painamalla → ja aseta haluamasi siirtoehto navigointinäppäimillä ↓1.
- ⇒ Vahvista painamalla →.
- ⇒ Poistu valikosta painamalla navigointipainiketta €toistuvasti.

### Painotetun materiaalin käyttö:

- ⇒ Aseta tarvittaessa tyhjä astia vaa'alle ja taaraa vaaka.

Punnitusarvo lähetetään automaattisesti.

# 15.3.4 Jatkuva tiedonsiirto < ב ם ה ל >

### Toiminnon aktivointi ja siirtojakson asettaminen:

- Kutsu konfigurointivalikossa esiin valikkoasetus < Pr ınE > → < Pr ∩ndE > → < Er ıū > ja vahvista painamalla →.
- Soit siirtää tietoja jatkuvasti käyttämällä navigointinäppäimiä ↓1, valitse valikkoasetus < □□□L > ja vahvista painamalla →.
- ⇒ Valitse navigointipainikkeilla  $\downarrow$ 1 asetus <  $\Box$ ¬ > ja vahvista painamalla →.
- ⇒ Merkintä < SPEEd >.
- ⇒ Vahvista painamalla → -painiketta ja aseta haluamasi sykli navigointipainikkeilla ↓↑(numerosyöttö, ks. luku 3.2.2).
- ⇒ Aseta haluttu lähetystila < 2Ero > ja < 5EB6LE >.
- ⇒ Poistu valikosta painamalla navigointipainiketta €toistuvasti.

# Painotetun materiaalin käyttö

- ⇒ Aseta tarvittaessa tyhjä astia vaa'alle ja taaraa vaaka.
- ⇒ Aseta punnittava materiaali paikoilleen.
- ⇒ Punnitusarvot lähetetään määritellyn syklin mukaisesti.

# Pöytäkirjamalli (KERN YKB-01N):

| SD  | 1.9997 | kg |  |
|-----|--------|----|--|
| SD  | 1.9999 | kg |  |
| S D | 1.9999 | kg |  |
| SD  | 1.9999 | kg |  |
| 5 S | 2.0000 | kg |  |
| 55  | 2.0000 | kg |  |
| SS  | 2.0000 | kg |  |
| 55  | 2.0000 | kg |  |
| 5 D | 1.9998 | kg |  |
| SD  | 1.9998 | kq |  |
| 5 D | 2.0002 | kg |  |
| S D | 2.4189 | kg |  |
| S D | 2.9998 | kg |  |
| S D | 2.9996 | kg |  |
| S D | 2.9996 | kg |  |
| S D | 2.9997 | kg |  |
| S D | 2.9997 | kg |  |
| 55  | 2.9996 | kg |  |
|     | 2.9996 | kg |  |

#### 15.4 Tietomuoto

- Kutsu konfigurointivalikossa esiin valikkoasetus < Pr ınE > → < Pr ∩ndE > → < UE ıGhE > → < GnEPrE > ja vahvista painamalla →.
- ⇒ Valitse navigointipainikkeilla ↓1valikkoasetus < F□□□Π用E > ja vahvista painamalla ➔.
- ⇒ Valitse haluamasi asetus navigointipainikkeilla ↓1.
   Valittavissa:

< 5hort > vakiomittausprotokolla

< LonG > laajennettu mittausprotokolla

- $\Rightarrow$  Vahvista asetus painamalla  $\rightarrow$ .
- ⇒ Poistu valikosta painamalla navigointipainiketta €toistuvasti.

### Pöytäkirjamalli (KERN YKB-01N):

| ĥ              | orNAE <del>→</del> Shor | F                                   | ForNAL - LonG                                                                          |
|----------------|-------------------------|-------------------------------------|----------------------------------------------------------------------------------------|
| N:<br>T:<br>G: | SS                      | 2.0000 kg<br>0.5000 kg<br>2.5000 kg | N:<br>5 D 2.0000 kg<br>Tara weight after X:<br>0.5000 kg<br>Gross weight:<br>2.5000 kg |

# 16 Huolto, ylläpito, hävittäminen

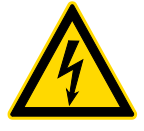

Irrota laite käyttöjännitteestä ennen huolto-, puhdistus- ja korjaustöitä.

### 16.1 Puhdistaminen

Älä käytä mitään aggressiivisia puhdistusaineita (liuottimia jne.), vaan puhdista laite ainoastaan miedolla saippualipeällä kastetulla liinalla. Laitteeseen ei saa päästä nestettä. Pyyhi pois kuivalla, pehmeällä liinalla.

Irtonaiset näyte-/jauhejäämät voidaan poistaa varovasti harjalla tai käsin imuroimalla.

### Hävitä läikkynyt punnittu materiaali välittömästi.

### 16.2 Huolto, ylläpito

- ⇒ Laitetta saavat käyttää ja huoltaa vain KERN in kouluttamat ja valtuuttamat huoltoteknikot.
- ⇒ Irrota laite sähköverkosta ennen avaamista.

### 16.3 Kierrätys

Pakkaus ja laite on hävitettävä laitteen käyttöpaikassa voimassa olevan kansallisen tai alueellisen lainsäädännön mukaisesti.

# 17 Apu pienten vikojen sattuessa

Ohjelmahäiriöiden sattuessa vaaka on kytkettävä pois päältä ja irrotettava hetkeksi sähköverkosta. Tämän jälkeen punnitusprosessi on käynnistettävä uudelleen.

| Häiriö                              | Mahdollinen syy                                                                                                    |  |  |
|-------------------------------------|----------------------------------------------------------------------------------------------------|--|--|
|                                     |                                                                                                    |  |  |
| Maadoitusilmaisin ei pala           | Vaaka ei ole päällä.                                                                                                    |  |  |
|                                     | • Verkkoyhteyden katkeaminen (verkkokaapeli ei ole kytketty/vaurioitunut).                                                                                 |  |  |
|                                     | Verkkovirtahäiriö.                                                                                                    |  |  |
|                                     |                                                                                                    |  |  |
| Painomerkintä muuttuu<br>jatkuvasti | Syväys/ilman liikkeet.                                                                                                    |  |  |
|                                     | Pöydän/alustan tärinä.                                                                                                    |  |  |
|                                     | <ul> <li>Vaakalevy on kosketuksissa vierasesineiden<br/>kanssa.</li> </ul>                                                                                 |  |  |
|                                     | <ul> <li>Sähkömagneettiset kentät/sähköstaattiset<br/>varaukset (valitse toinen asennuspaikka / sammuta<br/>häiritsevä laite, jos mahdollista).</li> </ul> |  |  |
|                                     |                                                                                                    |  |  |
| Punnitustulos on selvästi           | Painonäyttöä ei ole nollattu.                                                                                                    |  |  |
| väärä                               | Virheellinen tuomio.                                                                                                    |  |  |
|                                     | Väärin kohdistetut asteikot.                                                                                                    |  |  |
|                                     | Lämpötila vaihtelee voimakkaasti.                                                                                                    |  |  |
|                                     | <ul> <li>Lämpenemisaikaa ei pidetty yllä.</li> </ul>                                                                                                    |  |  |
|                                     | <ul> <li>Sähkömagneettiset kentät/sähköstaattiset<br/>varaukset (valitse toinen asennuspaikka / sammuta<br/>häiritsevä laite, jos mahdollista).</li> </ul> |  |  |
## 18 Virheilmoitukset

| Virheilmoitus | Selitys                                    |
|---------------|--------------------------------------------|
| zlimit        | Nollausalueen ylitys (ylöspäin)            |
| UnderZ        | Nollausalueen ylitys (alaspäin)            |
| instab        | Epävakaa kuorma                            |
| wrong         | Liitännäisvirhe                            |
| L             | Alikuormitus                               |
| ٢٦            | Ylikuormitus                               |
| Lo Bat        | Akku/akun kapasiteetti on käytetty loppuun |